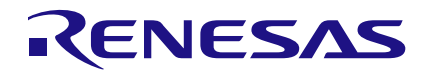

## ZSSC3230 SSC

## Description

The ZSSC3230 SSC Evaluation Kit is designed for sensor module evaluation, laboratory setup, and module calibration development for the ZSSC3230 Sensor Signal Conditioners (SSC).

The main purpose of the ZSSC3230 Evaluation Kit is communication between the user's computer and the ZSSC3230. The computer sends commands and data via its USB port to the ZSSC3230 Evaluation Board (ZSSC3230EVB). The microcontroller on the ZSSC3230EVB interprets these commands and relays them to the ZSSC3230 located on the ZSSC3230 SSC Evaluation Board using the I2C communication interface.

The microcontroller also forwards any data bytes from the ZSSC3230 back to the computer via the USB connection. These bytes can be sensor readings to be displayed on the computer by the software, raw analog-to-digital converter (ADC) data used during calibration, or Electrically Erasable Programmable Read-Only Memory (EEPROM) data.

## **Kit Contents**

- ZSSC3230EVB SSC Evaluation Board
- 5 samples of the ZSSC3230 (24-PQFN 4 x 4 mm)
- USB cable

## **ZSSC3230 SSC Evaluation Kit**

## Features

- The I2C communication interface enables quick and easy configuration and calibration of the ZSSC3230 using the user's computer.
- Connections are provided on the ZSSC3230 SSC Evaluation Board for the user's sensor module, which can be used instead of the Onboard Cap Select Dual In-line Package (DIP) switches on the ZSSC3230EVB.
- A set of DIP switches on the ZSSC3230EVB controls a capacitance that simulates a sensor signal ranging from 2pF to 30pF, which can be input to the analog front-end of the ZSSC3230 for evaluation of basic features or for demonstrating a "dry-run" calibration.
- Clamshell 24-PQFN socket for ZSSC3230 device under test (DUT) facilitates testing multiple DUTs without soldering.
- Software is available for download from the Renesas web site: <u>https://www.renesas.com/us/en/products/sensorproducts/sensor-signal-conditioners-ssc-afe/zssc3230kitevaluation-kit-zssc3230</u>

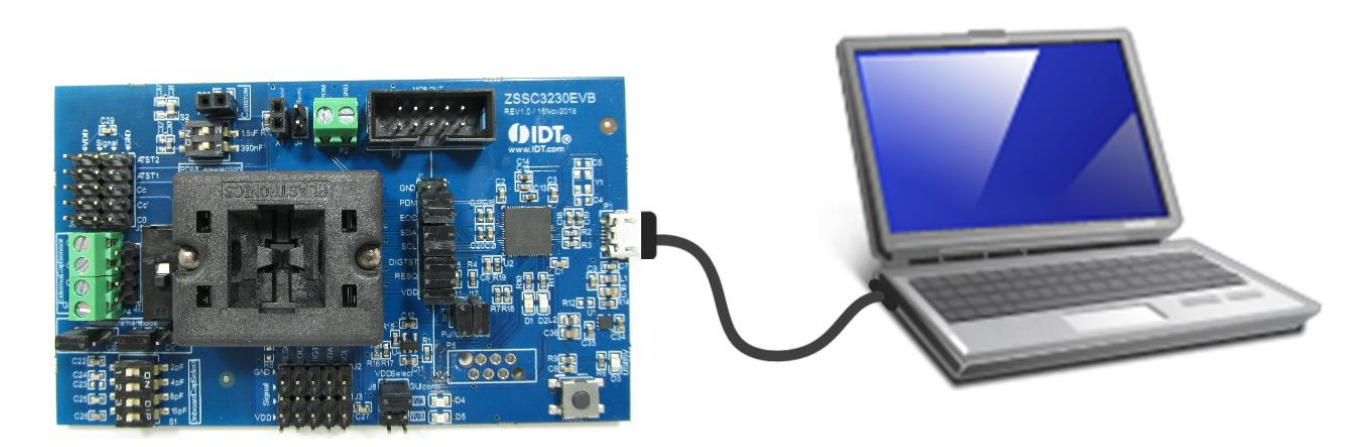

## Contents

| 1.  | Setu                                                | Setup                                                     |    |  |
|-----|-----------------------------------------------------|-----------------------------------------------------------|----|--|
|     | 1.1                                                 | User Equipment                                            | 4  |  |
|     | 1.2                                                 | User Computer Requirements and Setup                      | 4  |  |
|     |                                                     | 1.2.1 Computer Requirements                               | 4  |  |
|     |                                                     | 1.2.2 ZSSC3230 Evaluation Software Installation and Setup | 4  |  |
|     | 1.3                                                 | Hardware Setup                                            | 5  |  |
|     |                                                     | 1.3.1 Overview of Hardware Connections                    | 5  |  |
|     |                                                     | 1.3.2 Kit Hardware Connections and Power-up               | 5  |  |
|     | 1.4                                                 | Communication Setup                                       | 9  |  |
|     | 1.5                                                 | Data Save and Upload                                      | 10 |  |
|     | 1.6                                                 | Tools                                                     | 11 |  |
| 2.  | Usa                                                 | age Guide                                                 | 12 |  |
|     | 2.1                                                 | IC STATUS                                                 | 12 |  |
|     | 2.2                                                 | I/O FUNCTIONS                                             | 12 |  |
|     | 2.3                                                 | "MAIN" Application Tab                                    | 13 |  |
|     | 2.4                                                 | "CONFIGURE" Application Tab                               | 15 |  |
|     |                                                     | 2.4.1 SIGNAL CONDITIONING                                 | 15 |  |
|     |                                                     | 2.4.2 AFE CONFIG                                          | 16 |  |
|     |                                                     | 2.4.3 APPLICATION                                         | 18 |  |
|     | 2.5                                                 | CALIBRATION" Application Tab                              | 19 |  |
|     | 2.6                                                 | MEMORY EDIT" Application Tab                              | 20 |  |
|     | 2.7                                                 | "COMMAND CONSOLE" Application Tab                         | 21 |  |
| 3.  | Example of Configuration and Calibration Procedures |                                                           |    |  |
|     | 3.1                                                 | Setup and Initialization                                  | 23 |  |
|     | 3.2                                                 | Data Collection                                           | 23 |  |
|     | 3.3                                                 | Coefficients Calculation                                  | 27 |  |
|     | 3.4                                                 | Memory Programming                                        | 27 |  |
|     | 3.5                                                 | Verification                                              |    |  |
| 4.  | Schematics and Signal Connections between Boards    |                                                           |    |  |
| 5.  | Bill of Materials (BOM)                             |                                                           |    |  |
| 6.  | Board Layout                                        |                                                           |    |  |
| 7.  | Related Documents and Software                      |                                                           |    |  |
| 8.  | Glossary                                            |                                                           |    |  |
| 9.  | Ordering Information                                |                                                           |    |  |
| 10. | . Revision History                                  |                                                           |    |  |

## **List of Figures**

| Figure 1.    | Pin 1 Location in the PQFN Socket                           | 5   |
|--------------|-------------------------------------------------------------|-----|
| Figure 2.    | VDD Select Jumper Location                                  | 6   |
| Figure 3.    | External Cap Sensor Connection                              | 6   |
| Figure 4.    | Hardware Connections                                        | 6   |
| Figure 5.    | ZSSC3230 SSC Evaluation Board - Overview                    | 7   |
| Figure 6.    | Initial Display                                             | 9   |
| Figure 7.    | Settings Menu                                               | 9   |
| Figure 8.    | Save Configuration Dialog Window                            | .10 |
| Figure 9.    | FILE Menu Options                                           | .10 |
| Figure 10.   | TOOLS Menu Options                                          | .11 |
| Figure 11.   | Sensor Readings on the "MAIN" Tab                           | .13 |
| Figure 12.   | Sensor Readings on the "MAIN" Tab – Oversampling Input Data | .14 |
| Figure 13.   | The "CONFIGURE" Tab                                         | .15 |
| Figure 14.   | "SIGNAL CONDITIONING" Sub-tab                               | .16 |
| Figure 15.   | "AFE CONFIG" Sub-tab                                        | .17 |
| Figure 16.   | "APPLICATION" Sub-tab                                       | .18 |
| Figure 17.   | Sensor Calibration Using the "CALIBRATION" Tab              | .19 |
| Figure 18.   | "MEMORY EDIT" Tab                                           | .20 |
| Figure 19.   | "COMMAND CONSOLE" Tab                                       | .21 |
| Figure 20. C | alibration Type Options                                     | .24 |
| Figure 21. C | alibration Points Settings                                  | .25 |
| Figure 22. S | 2 Reading and Get Value for Calibration                     | .26 |
| Figure 23. S | 1 Reading and Get Value for Calibration                     | .26 |
| Figure 24. C | oefficients Calculation                                     | .27 |
| Figure 25. C | oefficients in Memory Map                                   | .28 |
| Figure 26. S | teps on Calibration Tab                                     | .29 |
| Figure 27.   | Calibrated Sensor Measurement                               | .30 |
| Figure 28.   | ZSSC3230 Evaluation Board Schematic                         | .31 |
| Figure 29.   | ZSSC3230 Evaluation Board – Layout                          | .35 |

## **List of Tables**

| Table 1. | ZSSC3230 Evaluation Board Connectors, Switches, and LEDs | 7  |
|----------|----------------------------------------------------------|----|
| Table 2. | IC Status Indicators When Virtual LED is Yellow          | 12 |
| Table 3. | I/O Function Buttons                                     | 12 |
| Table 4. | Sub-Tabs Under the "CONFIGURATION" Tab                   | 15 |
| Table 5. | Available Commands for Command Console                   | 21 |

## 1. Setup

### **1.1 User Equipment**

A Windows®-based computer is required for interfacing with the kit and configuring the ZSSC3230.

### **1.2 User Computer Requirements and Setup**

#### **1.2.1 Computer Requirements**

Note: The user must have administrative rights on the computer to download and install the ZSSC3230 Evaluation Software for the kit.

The computer must meet the following requirements:

- Windows® 7, 8, 8.1, 10
- Microsoft® .NET Framework 4.0 or higher
- Supported architecture: x86 and x64
- USB port
- Internet access to download the install setup

#### 1.2.2 ZSSC3230 Evaluation Software Installation and Setup

The latest version of ZSSC3230 Evaluation Software, which is required for the kit, must be downloaded from the Renesas web site at <a href="https://www.renesas.com/us/en/products/sensor-products/sensor-signal-conditioners-ssc-afe/zssc3230kit-evaluation-kit-zssc3230">https://www.renesas.com/us/en/products/sensor-products/sensor-signal-conditioners-ssc-afe/zssc3230</a>kit-evaluation-kit-zssc3230

Note: FTDI USB drivers are needed only for backwards compatibility with older Renesas communication hardware. If these drivers are not already installed on the user's computer, the software automatically installs the correct drivers after user confirmation.

Follow these procedures to install the Evaluation Kit Software on the user's computer:

- 1. Downloading and extract the contents of the zip file to the user's computer.
- 2. Double click on the extracted setup.exe file.
- Follow the resulting standard installation instructions displayed on the screen, changing the installation path if needed. If the default path setting is used, the software automatically completes the installation and creates an access link on the user's computer under Start > All Programs > Renesas> ZSSC3230 Evaluation. The installation dialog offers the option to create a desktop short-cut icon for the software if selected.
- 4. Connect the kit hardware as described in section 1.3 before starting the software program for the first time. See section 1.4 for additional software setup and usage.

### **1.3 Hardware Setup**

#### **1.3.1 Overview of Hardware Connections**

The ZSSC3230 Evaluation Kit contains the hardware needed for communication and application of the ZSSC3230 sensor signal conditioning ICs. The user can run the software to communicate with the ZSSC3230 DUT via the ZSSC3230EVB Evaluation Board connected to the user's computer through a USB cable.

The Onboard Cap Select DIP switch on the ZSSC3230EVB can be used as a replacement for an actual sensor. Alternatively, the user's sensor module can be connected to the ZSSC3230EVB for configuration, calibration, and evaluation as an aid to module development.

The ZSSC3230 supply voltage (VDD) is provided from the ZSSC3230EVB power supply. VDD can be set to 1.8V or 3.3V by a jumper setting or by a setting in the GUI of the evaluation software.

Upon delivery, there is a ZSSC3230 IC in the socket on the ZSSC3230 SSC Evaluation Board that is pre-configured for use with the ZSSC3230 Evaluation Kit.

#### **1.3.2 Kit Hardware Connections and Power-up**

Follow these procedures to set up the kit hardware:

1. Install the ZSSC3230 DUT in the PQFN socket on the ZSSC3230 SSC Evaluation Board (ZSSC3230EVB), see the red arrow on Figure 1 for pin 1 orientation.

Note that if the DUT is not configured completely, a "Memory Error" is popped (see Table 2 for details).

 Place a jumper shunt across the "GUI contr." position on the "VDD Select" connector header on the ZSSC3230EVB (see the red arrow on Figure 2). Or

Apply the shunt in either the "3V3" or "1V8" position on the "VDD Select" header for manual voltage selection.

- 3. Ensure that all pins except for DIGTST on J1 are shorted.
- 4. If using the on board capacitors, configure the SW2 "CAP" switch to the "Onboard" setting, see Figure 28 for the ZSSC3230 Evaluation Board schematic

Or

If using the customer's sensor module, connect the module to the "External Cap Sensor" connector shown in Figure 3. Both P4 and J7 can be used as connection points, see Figure 28 for the ZSSC3230 Evaluation Board schematic.

5. Connect the USB cable from the USB connector on the ZSSC3230EVB to an available USB port on the user's computer.

Figure 1. Pin 1 Location in the PQFN Socket

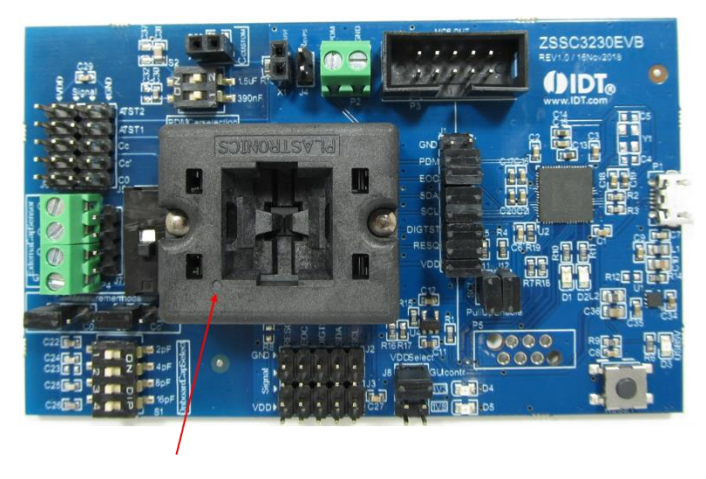

Figure 2. VDD Select Jumper Location

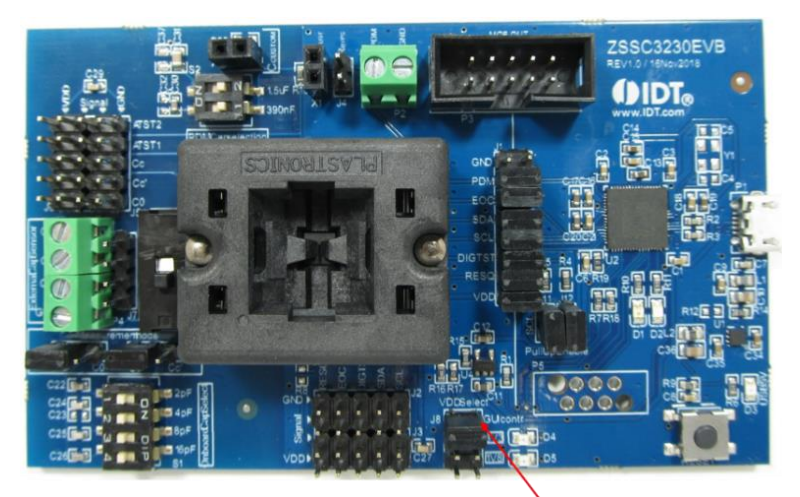

Figure 3. External Cap Sensor Connection

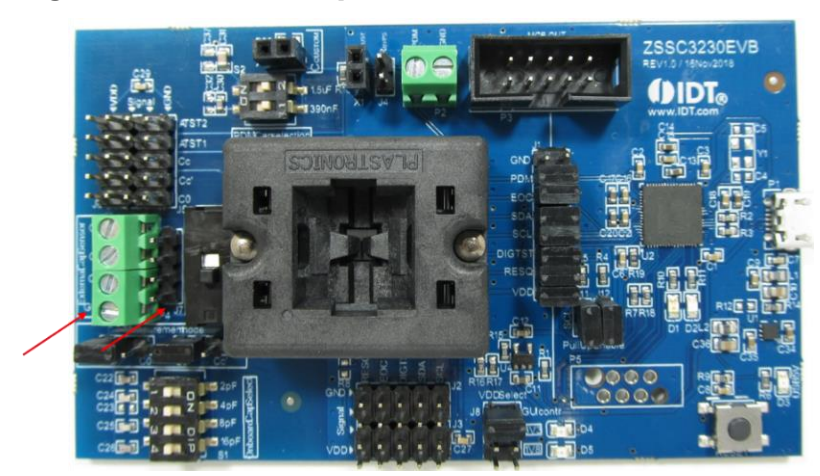

Figure 4. Hardware Connections

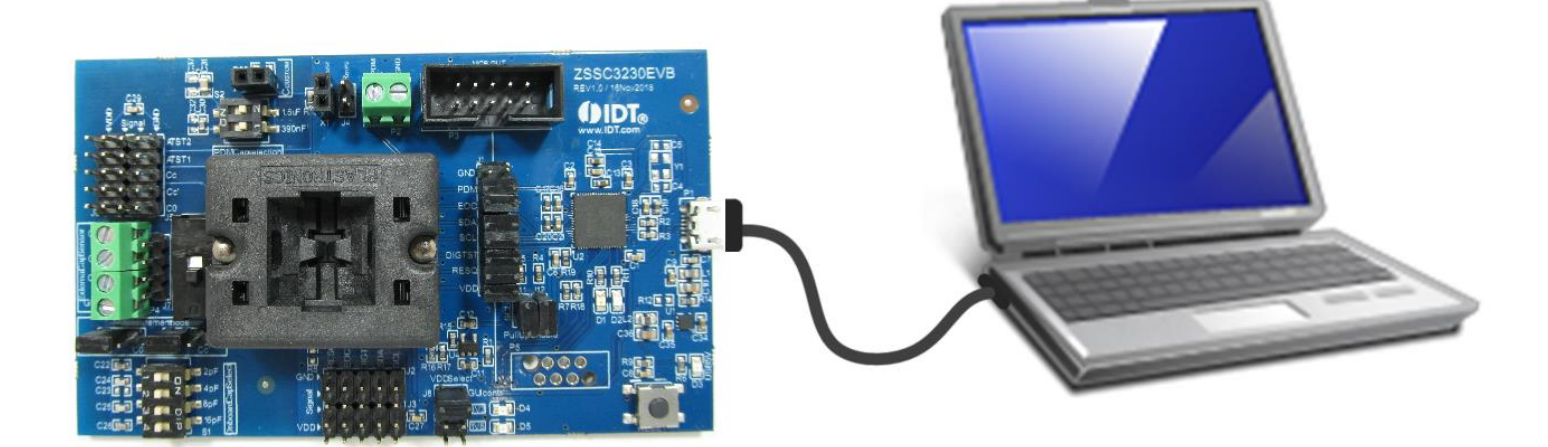

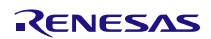

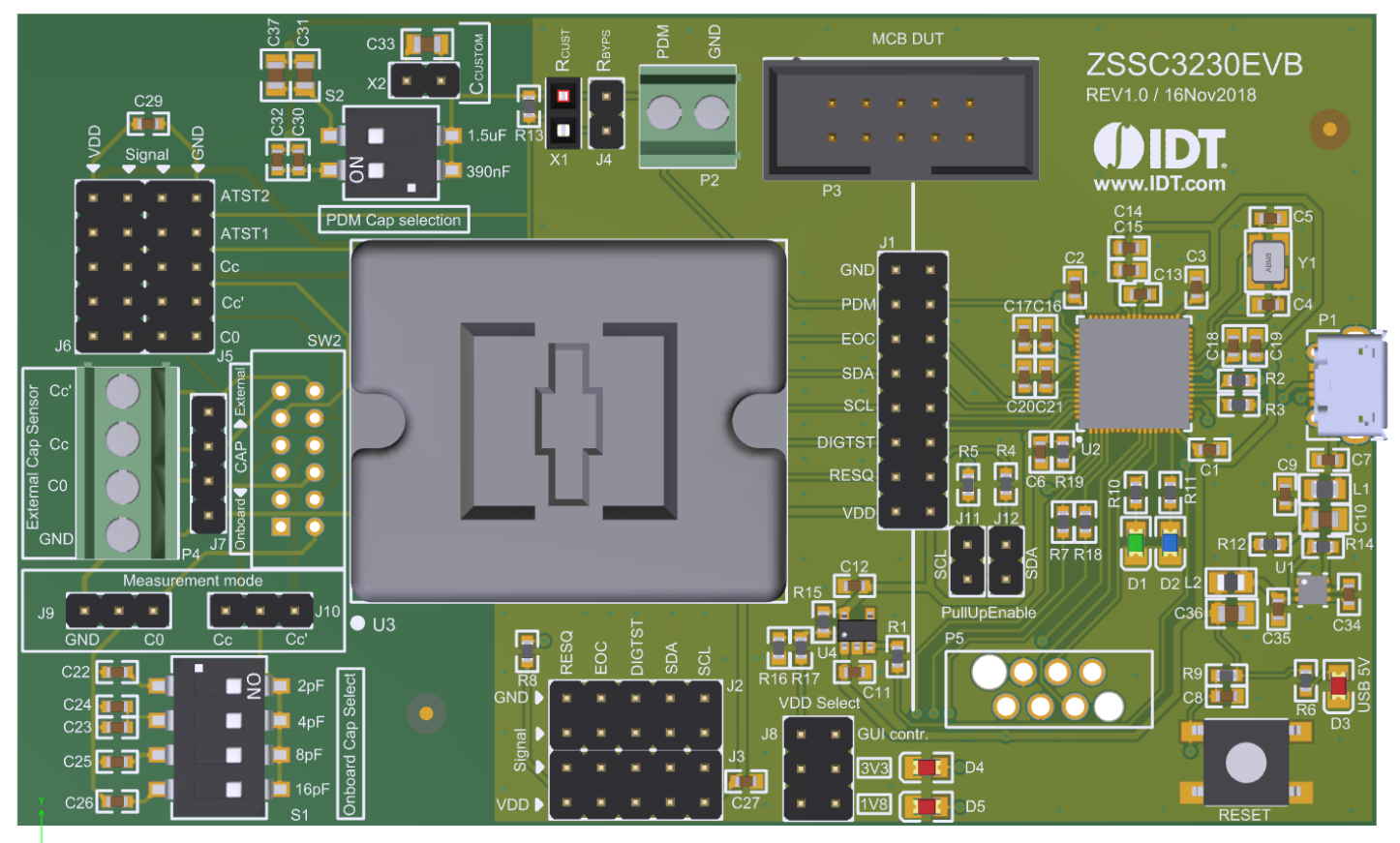

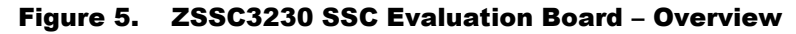

#### Table 1. ZSSC3230 Evaluation Board Connectors, Switches, and LEDs

| Name           | Description                                                                                          |  |  |
|----------------|----------------------------------------------------------------------------------------------------|--|--|
| P1             | USB Connector                                                                                        |  |  |
| P2             | Screw terminal for Pulse Density Modulation (PDM) signal measurement                                 |  |  |
| P3             | Mass Calibration Board (MCB) DUT connector. Contact Renesas for further information.                 |  |  |
| P4             | External Cap Select – Screw terminal to connect external capacitive sensor                           |  |  |
| P5             | Debug header                                                                                         |  |  |
| D1             | Firmware Update Status LED                                                                           |  |  |
| D2             | Status LED                                                                                           |  |  |
| D3             | Status LED for the USB power supply                                                                  |  |  |
| D4             | Status LED for the 3.3V Supply                                                                       |  |  |
| D5             | Status LED for the 1.8V Supply                                                                       |  |  |
| J1             | Header to connect/disconnect the MCU from the Sensor Signal Conditioner (SSC)                        |  |  |
| J2, J3, J5, J6 | Header strips for access to all ZSSC3230 signals. Each connector also provides access to VDD or GND. |  |  |

#### ZSSC3230 SSC Evaluation Kit User Manual

| Name     | Description                                              |
|----------|----------------------------------------------------------|
| J4       | Rbyps – PDM output setting                               |
| J7       | Header to connect external capacitive sensor             |
| J8       | VDD Select header                                        |
| J9, J10  | Measurement Mode selection                               |
| J11, J12 | Pull-up Enable for I2C communication lines               |
| S1       | Onboard Cap Select                                       |
| S2       | PDM Cap Selection                                        |
| RESET    | Reset button for the MCU                                 |
| SW2      | Onboard/External Cap Switch                              |
| X1       | Rcust – PDM output setting                               |
| X2       | Ccust – PDM output setting                               |
| U3       | Socket for inserting the 24-PQFN 4mm x 4mm ZSSC3230 DUT. |

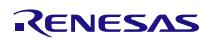

### **1.4 Communication Setup**

Once the Evaluation Board is connected and powered via USB, start the ZSSC3230 Evaluation Software. The window opens with the "MAIN" application tab displayed (see Figure 6). Multiple devices can be connected to the user's computer; active, correctly connected devices, including the ZSSC3230EVB are listed under "ACTIVE BOARDS".

Follow these steps to set up communication with the kit:

 Click on the device in the "ACTIVE BOARDS" list. Click Refresh after changing any connections.

#### Figure 6. Initial Display

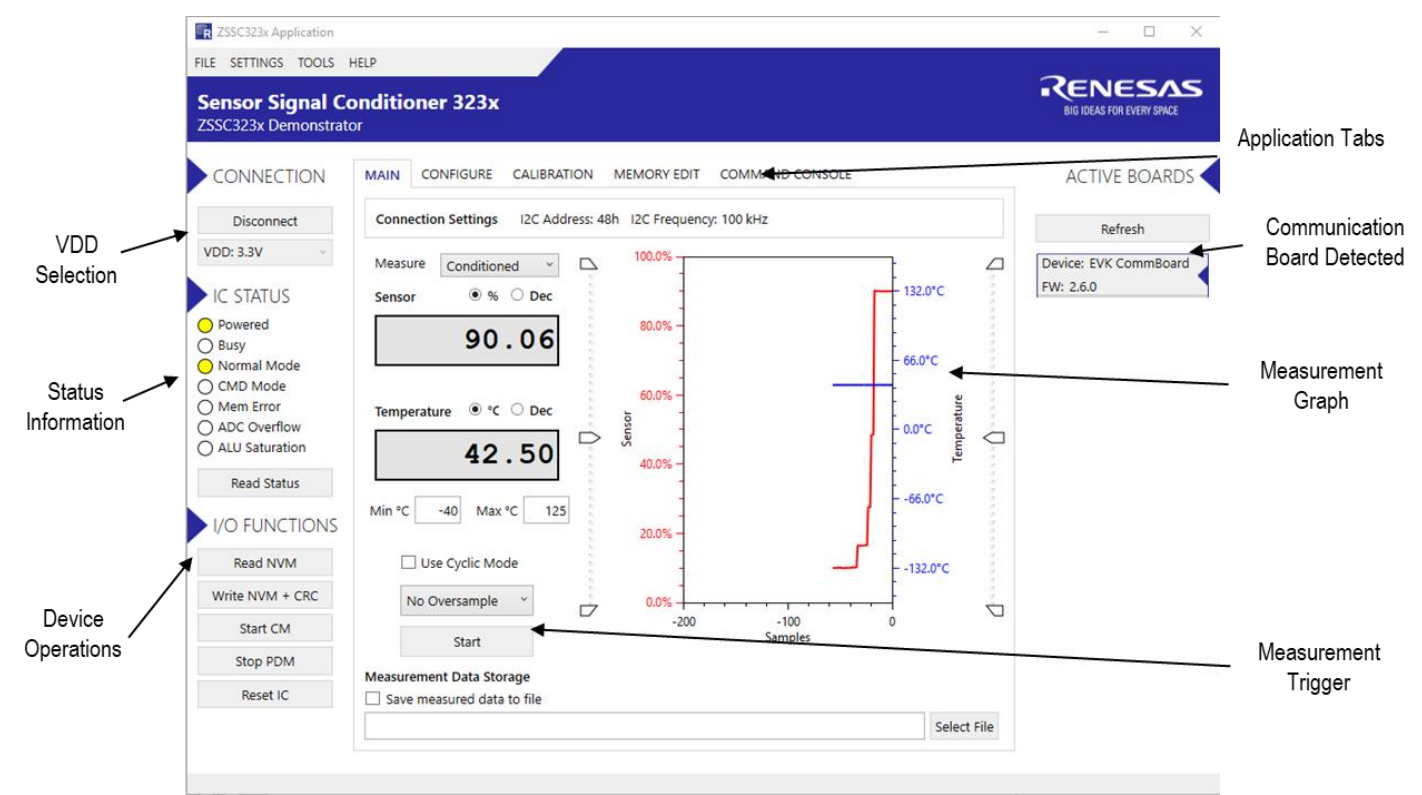

- Select a VDD option from "CONNECTION" drop-down list, see Figure 6. Note that this option only applies if the VDD Select jumper is in the "GUI Contr." position.
- 3. If necessary, configure the I2C communications and specific settings, such as speed and the slave address, via the "SETTINGS" dropdown list (see Figure 7).

The settings are applied when a connection is re-established with the ZSSC3230.

Note that the I2C address must be set correctly in order to establish successful I2C communication.

#### Figure 7. Settings Menu

R ZSSC323x Application

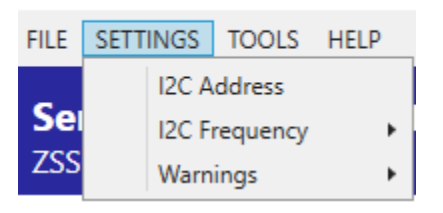

4. Click "Connect" to establish communication with the ZSSC3230.

When communication is correctly established, the "Connect" button changes to "Disconnect." The software generates the corresponding data frame structure with values by default.

When the Evaluation Software is closed, the "Save Configuration Settings" window pops up. By clicking "Yes", the current configuration of the GUI is saved in a \*.cfg file and it is loaded automatically next time the software is opened.

#### Figure 8. Save Configuration Dialog Window

| [ZSSC323x] Save Configuration Settings?                                                                                                    | × |
|----------------------------------------------------------------------------------------------------|---|
| Do you want to save your unsaved Configuration Settings?<br>If you press 'Yes', then changes will be saved into currently selected<br>settings file.<br>Press 'Cancel' if you wan to save the settings into another file. |   |
| Yes No Cancel                                                                                                    |   |

### **1.5 Data Save and Upload**

Clicking on the "FILE" menu', see Figure 9, the following options will be provided:

1. Configuration

GUI configuration (for example, I2C speed) can be saved, reloaded from a saved file and saved on file (\*.cfgx)

2. NVM

NVM content can be saved on file (\*.dmpx), loaded from a previously saved file, loaded with the default configuration overwriting the current one.

3. Calibration Data

Data defining the calibration of the device can be saved on file (\*.cdmpx) or can be uploaded from a previously saved file (\*.cdmpx)

#### Figure 9. FILE Menu Options

R ZSSC323x Application

| FILE | SETTINGS TOOLS HELP                            |  |  |  |
|------|------------------------------------------------|--|--|--|
|      | Load Configuration                             |  |  |  |
|      | Save Configuration                             |  |  |  |
|      | Save Configuration As                          |  |  |  |
|      | Load Default NVM Config                        |  |  |  |
|      | Load NVM Dump                                  |  |  |  |
|      | Save NVM Dump                                  |  |  |  |
|      | Load Calibration Data<br>Save Calibration Data |  |  |  |
|      |                                                |  |  |  |
|      | Exit                                           |  |  |  |

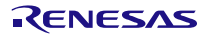

### 1.6 Tools

Clicking on the "TOOLS" menu', see Figure 10, the following options will be provided:

- 1. Open the Log file communication, error, calibration
- 2. Open the Log file folder

### Figure 10. TOOLS Menu Options

R ZSSC323x Application

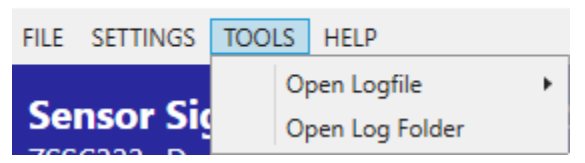

## 2. Usage Guide

The ZSSC3230 Evaluation Software is intended for demonstration purposes and calibration of single units. Upon request, Renesas can provide algorithms and assistance in developing a full production calibration software.

Note: The reset button on the ZSSC3230EVB (see Figure 5) initializes the CB controller to its initial state.

## 2.1 IC STATUS

Click the "Read status" in the "IC STATUS" menu to read the current IC-status (see Figure 6). It is provided in any read sequence from the slave in the first byte, and the status of the device is indicated by the color of the virtual LEDs:

- Yellow indicates that the according bit in the status byte is '1'
- White indicates that the according bit in the status byte is '0'

#### Table 2. IC Status Indicators When Virtual LED is Yellow

| Control                                           | Virtual LED Indication                                                                                                    |
|---------------------------------------------------|----------------------------------------------------------------------------------------------------|
| Powered The ZSSC3230 is powered.                  |                                                                                                    |
| Busy                                              | The ZSSC3230 is processing the recent inquiry, for example, a measurement command.                                                                                                    |
| Normal Mode The ZSSC3230 is in Normal Mode (NOM). |                                                                                                    |
| CMD Mode                                          | The ZSSC3230 is in Command Mode (CMD Mode).                                                                                                    |
| Mem Error                                         | The CRC-value in register 0x1C do not comply with the memory content.<br>Important note: Upon first use of an un-configured ZSSC3230, this virtual LED is yellow. To clear the initial error indicator, write data to memory (that is sensor configuration, coefficients) and generate the signature of the memory contents via the "Write NVM + CRC" button in the I/O FUNCTION menu (see section 2.2 for details). The settings for this initial memory write operation can be random because these registers are overwritten as part of the configuration procedures. |
| ADC Overflow                                      | An error has occurred due to ADC overflow.                                                                                                    |
| ALU Saturation                                    | An error has occurred due saturation of the internal Arithmetic Logic Unit (ALU).                                                                                                    |

### 2.2 I/O FUNCTIONS

#### Table 3.I/O Function Buttons

| Button          | Description                                                                                                    |
|-----------------|----------------------------------------------------------------------------------------------------|
| Read NVM        | Reads the EEPROM contents of the ZSSC3230 and updates all GUI elements with the new values.                     |
| Write NVM + CRC | Writes all changes of the configuration to the EEPROM of the ZSSC3230. Recalculates and stores a new CRC value. |
| Start CM        | Forcing the ZSSC3230 to enter CMD Mode. This button is available when the ZSSC3230 is in NOM.                   |
| Start NOM       | Forcing the ZSSC3230 to enter NOM. This button is available when the ZSSC3230 is in CMD Mode.                   |
| Stop PDM        | Stops the PDM output of the ZSSC3230 to use the I2C communication interface to configure it.                    |
| Reset IC        | Toggles the RESQ pin to reset the ZSSC3230 and enables the PWM output if it is configured in the EEPROM.        |

### 2.3 "MAIN" Application Tab

Click the "Start" button on the "MAIN" application tab (Figure 11) to display the readings for "Sensor" and "Temperature". By default, data is displayed as raw value (hexadecimal). The numerical format (hexadecimal or decimal) is selected by clicking the small blue stripe on the left of the data display box (Figure 11).

The graphical representation of the data received from the sensors shows the variations of the read values: the data shown in red is for the capacitive sensor and the data in blue is for the temperature. The data scale for temperature output is on the right of the main graph; the scale for bridge sensor measurements is on the left. The auto-scalable x-axis represents the number of measurement points at a given value in a run.

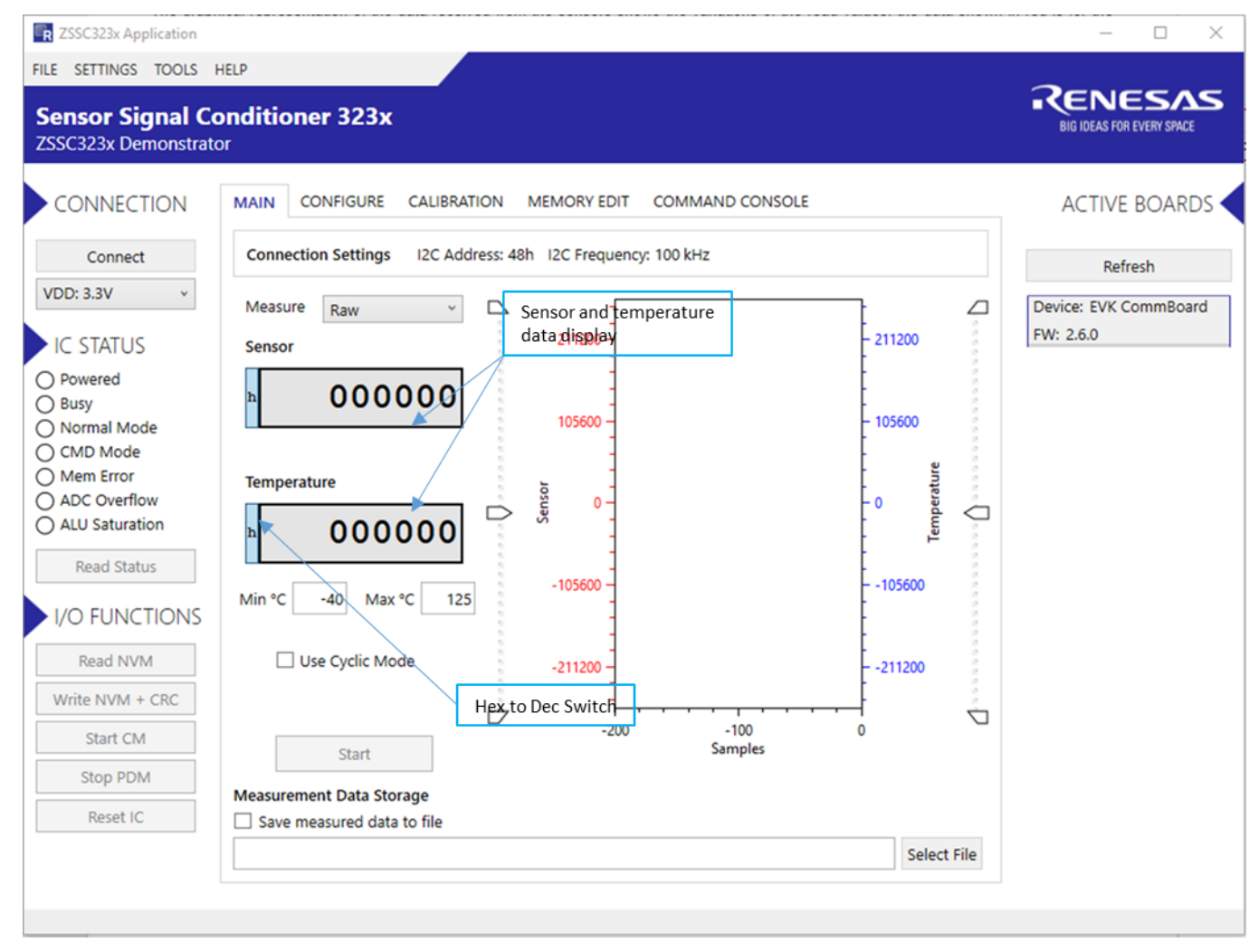

Figure 11. Sensor Readings on the "MAIN" Tab

Check the "Use Cyclic Mode" box to enable autonomous, cyclically repeated sensor measurements and related digital and output updates. Cyclic mode activation turns the Sensor data display to % (capacitive sensor) and to °C (temperature sensor).

Oversample drop-down list is dispalyed when "Use Cyclic Mode" is not activated, and % or °C is selected using the radio button (see Figure 12). Use oversample measurements to obtain noise-minimized measurement results. With higher oversampling factors, the command execution time increases proportionally.

#### Figure 12. Sensor Readings on the "MAIN" Tab – Oversampling Input Data

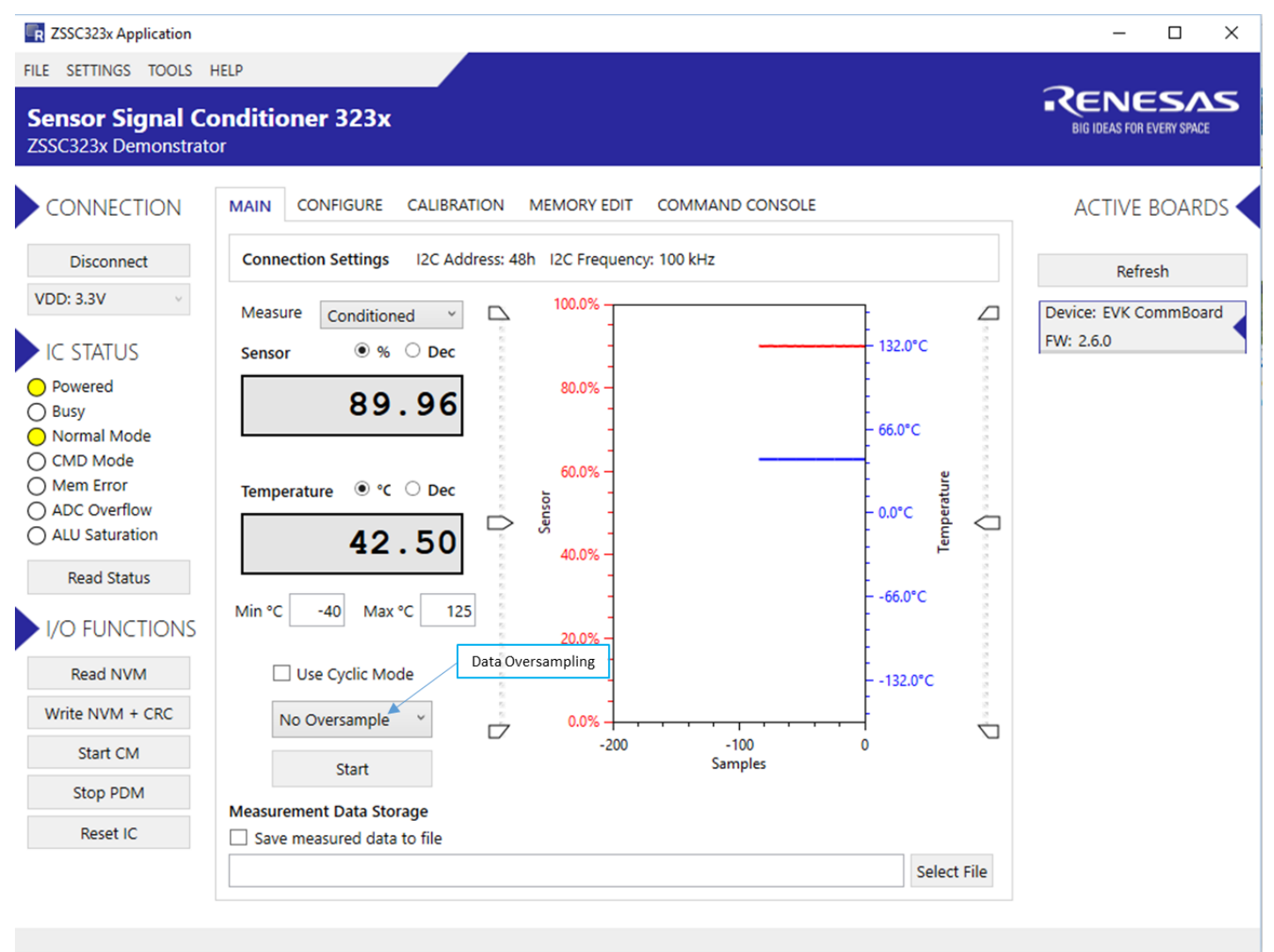

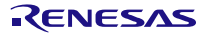

## 2.4 "CONFIGURE" Application Tab

The "CONFIGURE" application tab has three sub-tabs for different settings as described in Table 4. Figure 13 is an example showing the "SIGNAL CONDITIONIG" sub-tab. Refer the ZSSC3230 Data Sheet for further details about the settings, see section 7.

#### Figure 13. The "CONFIGURE" Tab

| CSSC323x Application                   |                                           |                 | – 🗆 X                 |
|----------------------------------------|-------------------------------------------|-----------------|-----------------------|
| FILE SETTINGS TOOLS                    | HELP                                      |                 |                       |
| Sensor Signal C<br>ZSSC323x Demonstrat | onditioner 323x<br><sup>or</sup>          |                 |                       |
| CONNECTION                             | MAIN CONFIGURE CALIBRATION MEMORY EDIT    | COMMAND CONSOLE | ACTIVE BOARDS         |
| Disconnect                             | SIGNAL CONDITIONING AFE CONFIG APPLICATIO | ON              | Pofrach               |
| VDD: 3.3V v                            | Signal conditioning parameters            | Value (decimal) | Device: EVK CommBoard |
| IC STATUS                              | Sensor gain (Gain_S)                      | 4037720         | FW: 2.6.0             |
| O Powered                              | Sensor offset (Offset_S)                  | -1177568        |                       |
| O Busy                                 | Gain corr. (Tcg)                          | 0               |                       |
| CMD Mode                               | Offset corr. (Tco)                        | 0               |                       |
| O Mem Error                            | SOT Tcg                                   | 0               |                       |
| ALU Saturation                         | SOT Tco                                   | 0               |                       |
| Pood Status                            | SOT sensor                                | 0               |                       |
| Neau Status                            | Temp. gain (Gain_T)                       | 0               |                       |
| I/O FUNCTIONS                          | Temp. offset (Offset_T)                   | 0               |                       |
| Read NVM                               | SOT temp                                  | 0               |                       |
| Write NVM + CRC                        | Sensor offset shift                       | 0               |                       |
| Start CM                               | Temp. offset shift                        | 0               |                       |
| Stop PDM                               | Second order curve                        | Parabolic ~     |                       |
| Poset IC                               |                                           |                 |                       |
| Reset IC                               |                                           |                 |                       |
|                                        |                                           |                 |                       |
|                                        |                                           |                 |                       |

#### Table 4. Sub-Tabs Under the "CONFIGURATION" Tab

| Sub-tab             | Description                                                             |
|---------------------|-------------------------------------------------------------------------|
| SIGNAL CONDITIONING | Provides settings for signal conditioning parameters in decimal values. |
| AFE CONFIG          | Provides settings for parameters for the measurement configuration.     |
| APPLICATION         | Provides settings for parameters for the application configuration.     |

#### 2.4.1 SIGNAL CONDITIONING

In the "SIGNAL CONDITIONING" sub-tab (see Figure 14), all necessary coefficients for signal processing are stored; for example, gain, offset, and temperature compensation. Initial values are 0; the calibration procedure must be performed in order to set these parameters.

#### Figure 14. "SIGNAL CONDITIONING" Sub-Tab

SIGNAL CONDITIONING AFE CONFIG APPLICATION

| Value (decimal) |
|-----------------|
| 3857478         |
| -1026308        |
| 0               |
| 0               |
| 0               |
| 0               |
| 0               |
| 0               |
| 0               |
| 0               |
| 0               |
| 0               |
| Parabolic Y     |
|                 |

#### 2.4.2 AFE CONFIG

The "AFE CONFIG" sub-tab (see Figure 15) sets different parameters of the analog front-end (AFE) of the ZSSC3230; for example, gain, zero shift offset, and ADC resolution.

#### Figure 15. "AFE CONFIG" Sub-tab

| MAIN        | CONFIGURE      | CALIBRATION       | MEMORY EDIT   | COMMAND CONSOLE    |
|-------------|----------------|-------------------|---------------|--------------------|
| SIGN        | AL CONDITIONII | NG AFE CONFI      | G APPLICATION | 1                  |
|             | Measu          | rement configura  | ition         | Value              |
|             | Cap Rar        | nge [Max C Signal | Input Range]  | 16.0pF ~           |
|             | Zero Sh        | ift Capacitance   |               | 3.00pF ~           |
|             | ADC Co         | nversion Bits     |               | 16 ×               |
|             | Noise N        | 1ode              |               | "Pressure 16bit" × |
|             | Sensor         | Leakage Compens   | sation        | disabled ~         |
|             | Senscap        | о Туре            |               | single ended V     |
|             |                |                   |               |                    |
| Sensor Inpu |                | Input Pin         |               | CC ~               |
|             | Ditherir       | ıg                |               | enabled ~          |
|             | Subtrac        | tion Mode         |               | disabled ~         |
|             | Active S       | hield Drive       |               | disabled ~         |
|             | High Cu        | irrent Mode       |               | disabled ~         |

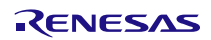

#### 2.4.3 APPLICATION

The "APPLICATION" sub-tab (see Figure 16) allows setting two 16-bit customer ID values, the sensor threshold limits (24-bit), the cycle update period, I2C slave address and various other application settings.

#### Figure 16. "APPLICATION" Sub-tab

| SIGNAL CONDITIONING AFE CONFIG  | APPLICATION     |
|---------------------------------|-----------------|
| Application parameters          | Value (decimal) |
| Customer ID0                    | 65535           |
| Customer ID1                    | 65535           |
| Interrupt threshold 1 (TRSH1)   | 0               |
| Interrupt threshold 2 (TRSH2)   | 0               |
| Update period in cyclic operat  | tion no delay 💉 |
| EOC pin interrupt configuration | EoC signal 🗡    |
| PDM Output                      | disabled ~      |
| Signal Inversion                | disabled        |
| User Memory 0 (10bit)           | 0               |
| User Memory 1                   | 43681           |
| User Memory 2                   | 6               |
| I2C Slave Address               | <b>h</b> 48     |

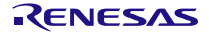

### 2.5 "CALIBRATION" Application Tab

The "CALIBRATION" tab is used for acquiring raw data and calculating the coefficients needed for signal linearization and temperature compensation.

The selected type of calibration defines the number of measurement points for the sensor signal at various temperatures (if temperature compensation is selected).

The corrected output signal, which is calculated using the coefficients, targets the % reference value relevant to the input sensor signal. For example, in Figure 17, a certain capacitive sensor input resulting in a raw measurement output of 23255 counts (16-bit resolution) is assigned to 10% of the full scale of  $2^{24}$ -1 after calibration. This means that the same sensor input, with the calculated coefficients, is always resulted in a corrected output of  $10/100*2^{2}24$ -1 = 1 677 721 counts.

#### Figure 17. Sensor Calibration Using the "CALIBRATION" Tab

| <b>ZSSC323x Application</b>                |                                                                                                    | – 🗆 X                     |
|--------------------------------------------|----------------------------------------------------------------------------------------------------|---------------------------|
| FILE SETTINGS TOOLS                        | HELP                                                                                                    |                           |
| Sensor Signal Contract ZSSC323x Demonstrat | onditioner 323x                                                                                                    | BIG IDEAS FOR EVERY SPACE |
| CONNECTION                                 | MAIN CONFIGURE CALIBRATION MEMORY EDIT COMMAND CONSOLE                                                                                                    | ACTIVE BOARDS             |
| Disconnect                                 | Calibration Type Settings Temperature range Acquisition Settings                                                                                           | Refresh                   |
| VDD: 3.3V v                                | Type 2 Points: S(O+G) · Min -40 °C Skip the first 0 samples                                                                                                | Device: EVK CommBoard     |
| IC STATUS                                  | Curve Parabolic v Max 125 °C Average 1 samples                                                                                                    | FW: 2.6.0                 |
| Powered                                    | Calibration points                                                                                                    |                           |
| O Normal Mode                              | 52 90 G G G                                                                                                    |                           |
| CMD Mode     Mem Error                     |                                                                                                    |                           |
| O ADC Overflow                             | ss ss ss ss ss ss ss ss ss ss ss ss ss                                                                                                    |                           |
| ALU Saturation                             | sor la                                                                                                    |                           |
| Read Status                                | 51 10 22255 G                                                                                                    |                           |
|                                            |                                                                                                    |                           |
| Read NVM                                   | Temp I'Cl T2 T1 T3                                                                                                    |                           |
| Write NVM + CRC                            |                                                                                                    |                           |
| Start CM                                   | Calculate coefficients Write coefficients to NVM Write coefficients to IC Save CSV                                                                         |                           |
| Stop PDM                                   | Coefficient result                                                                                                    |                           |
| Reset IC                                   | RESULT         Offset S         Gain S         Tcg         Tco         SOT Tco         SOT Tcg         SOT S         Offset T         Gain T         SOT T |                           |
|                                            | SUCCESSS -1177568 4037720                                                                                                    |                           |
|                                            |                                                                                                    |                           |
|                                            |                                                                                                    |                           |

### 2.6 "MEMORY EDIT" Application Tab

The "MEMORY EDIT" tab (see Figure 18) shows the current state of the ZSSC3230 memory. It allows the user to edit and write memory contents with an automatically generated CRC. Writing new values directly to the memory can be done in the grid box in the correct address for the new value. After the data is entered, the new content must be updated in the ZSSC3230 by clicking the "Write NVM + CRC" button in the I/O FUNCTION menu. The display grid updates automatically when the configuration changes in the "CONFIGURE" and "CALIBRATION" application tabs; the values that are not yet written in the ZSSC3230 memory are shown in red. Note that these values are not written automatically in the ZSSC3230, to complete this, click the "Write NVM + CRC" button.

The data is displayed as four hexadecimal digits for each of the first 1B<sub>HEX</sub> (27<sub>DEC</sub>) addresses in the NVM. The final register 1C<sub>HEX</sub> (28<sub>DEC</sub>) contains the checksum of the entire memory contents. To display the ZSSC3230 memory contents in the table, read the complete memory by clicking on the "Read NVM" button in the I/O FUNCTION menu. The resulting message in the lower left corner in the grey shadowed bar of the window is "NVM read complete", the message disappears after a few seconds from the memory read.

#### Figure 18. "MEMORY EDIT" Tab

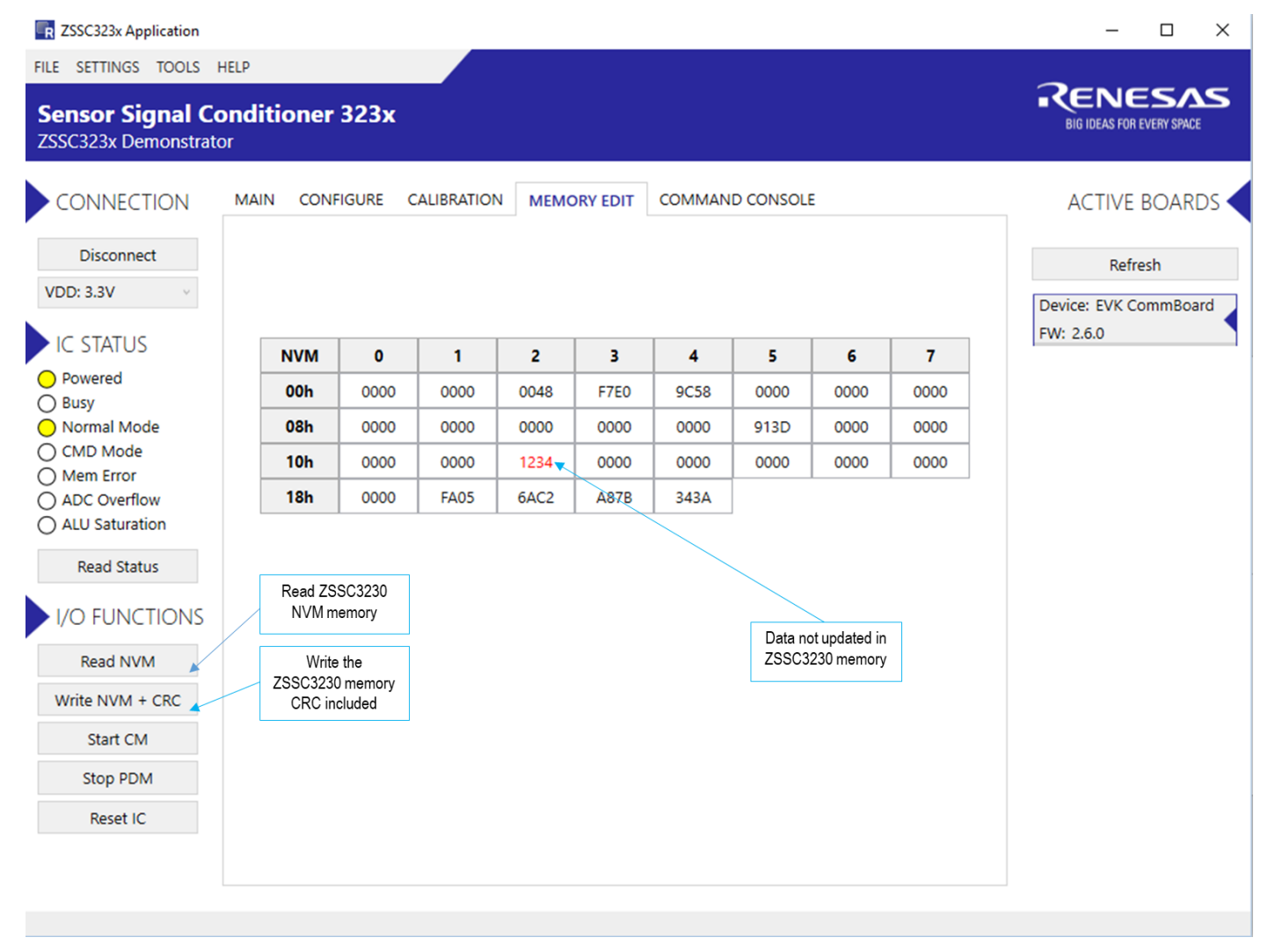

### 2.7 "COMMAND CONSOLE" Application Tab

On the "COMMAND CONSOLE" tab, the user can write commands directly to the ZSSC3230 and see the response in the output window. A previously edited script file can be loaded and executed directly as a command sequence by clicking the "Browse" button, selecting a file, and clicking the "Execute Script" button as shown in Figure 19. The script file must be a text file with valid commands. The output data from the ZSSC3230 can be copied and saved for further analysis by right-clicking on the results in the display.

List of the available line commands is provided in Table 5.

#### Figure 19. "COMMAND CONSOLE" Tab

| FILE SETTINGS TOOLS HELP         Sensor Signal Conditioner 323x         ZSSC323x Demonstrator         CONNECTION         MAIN CONFIGURE CALIBRATION MEMORY EDIT COMMAND CONSOLE         Disconnect         VDD: 3.3V         IC STATUS         Powered         Busy         Normal Mode         O KOD Mode         Mem Error         ALU Saturation         Read Status         V/O FUNCTIONS         Read NVM         Write NVM + CRC         Start CM         Stop PDM                                                                                                    | FILE SETTINGS TOOLS HELP         Sensor Signal Conditioner 323x         ZSSC323x Demonstrator         CONNECTION       MAIN CONFIGURE CALIBRATION MEMORY EDIT         COMMAND CONSOLE                                                                                                    | ENESAS<br>BIG IDEAS FOR EVERY SPACE    |
|----------------------------------------------------------------------------------------------------|----------------------------------------------------------------------------------------------------|----------------------------------------|
| Sensor Signal Conditioner 323x       DECREMENT         ZSC323x Demonstrator       ACTIVE BOARDS         CONNECTION       MAIN CONFIGURE CALIBRATION MEMORY EDIT COMMAND CONSOLE       ACTIVE BOARDS         Disconnect       Browse       Execute Script         VDD: 3.3V       Freesh       Device: EVK CommBoard         CS TATUS       Opwered       Execute Command         Normal Mode       Result Display       Clear Display         V/O FUNCTIONS       IR_48002       <         ALU Saturation       Read Status       I/O FUNCTIONS         Write NVM + CRC       Start CM       Stop PDM | Sensor Signal Conditioner 323x       ZSSC323x Demonstrator         CONNECTION       MAIN       CONFIGURE       CALIBRATION       MEMORY EDIT       COMMAND CONSOLE       A                                                                                                    | ENESAS<br>BIG IDEAS FOR EVERY SPACE    |
| CONNECTION MAIN CONFIGURE CALIBRATION MEMORY EDIT COMMAND CONSOLE ACTIVE BOARDS   Disconnect Select script file and execute it Execute Script Refresh   VDD: 3.3V Type in a single command and execute it Execute Command   Powered Busy Execute Command   Normal Mode Result Display Clear Display   Normal Mode Result Display Clear Display   VO FUNCTIONS Read Status   V/O FUNCTIONS   Read NVM   Write NVM + CRC   Stop PDM                                                                                                    | CONNECTION MAIN CONFIGURE CALIBRATION MEMORY EDIT COMMAND CONSOLE                                                                                                    | ACTIVE BOARDS                          |
| Reset IC                                                                                                    | Disconnect       Select script file and execute it         VDD: 3.3V       Execute Script         IC STATUS       Powered         Busy       Execute Command         O Normal Mode       Execute Command         CMD Mode       Result Display         Mem Error       ADC Overflow         ADC Overflow       IR_48002         ADC Overflow          IVO FUNCTIONS       Read NVM         Write NVM + CRC       Start CM         Stop PDM       Reset IC | Refresh<br>ice: EVK CommBoard<br>2.6.0 |

#### Table 5. Available Commands for Command Console

| Command        | Description                                                                                                    |
|----------------|----------------------------------------------------------------------------------------------------|
| V              | Returns the version string of the SSC Evaluation Board.                                                            |
| PS_E71         | Performs a reset on the ZSSC3230 using its reset pin.                                                              |
| TWAITxxxxx     | Delays a specific amount of milliseconds (ttttt - milliseconds to wait).                                           |
| TWAITLISTxxxxx | Sets up the delay between the execution of the list commands (ttttt - milliseconds to wait between list commands). |

| Command         | Description                                                                                                    |
|-----------------|----------------------------------------------------------------------------------------------------|
| T0000000        | Powers off.                                                                                                    |
| TXXXXYYY        | Powers on the VDD if at least one of the X is 1. Y value is irrelevant (VDD is set to 3.3V by default, can be set to 1.8V with another command). |
| IS_07           | Sets I2C speed to 400kHz.                                                                                                    |
| IS_11           | Sets I2C speed to 100kHz.                                                                                                    |
| IS_10           | Sets I2C speed to 50kHz.                                                                                                    |
| IW_aabbbdd      | Sets I2C write, where:         aa: I2C address         bbb: number of bytes to write         dd: bytes to be written                             |
| IR_aabbb        | Sets I2C read, where:<br>aa: I2C address<br>bbb: number of bytes to write                                                                        |
| BOOTLOADERSTART | Starts the bootloader of the SSC Evaluation Board for FW update.                                                                                 |
| BOARDVDD3V3     | Sets the VDD to 3.3V to be used when it is turned on by a TXXXXYYY command.                                                                      |
| BOARDVDD1V8     | Sets the VDD to 1.8V to be used when it is turned on by a TXXXXYYY command.                                                                      |
| BCOMMLIBVERSION | Returns the version string of the EvkCommLib library that is used for the communication with the SSC Evaluation Board                            |

## 3. Example of Configuration and Calibration Procedures

This calibration example uses the Onboard Cap Select module to emulate a sensor signal. A typical calibration flow includes the five basic steps described in the following sections: setup and initialization; data collection; coefficient calculation; memory programming; and verification. Refer to the flow diagram provided in the *ZSSC3230\_Calibration* document (see section 7).

### 3.1 Setup and Initialization

Follow these steps for initial setup:

- 1. Start the GUI.
- 2. Ensure that the ZSSC3230EVB appears as an active device.
- 3. Select the supply voltage.
- 4. Set the I2C slave address and speed if needed.
- 5. Click the "Connect" button to connect to the ZSSC3230. Wait until the correct communication is established
- 6. Click "Start" on the "MAIN" application tab to read the data from the Onboard Cap Select. Note that the sensor is not calibrated by default.

Follow these steps to set the AFE configuration:

- 1. Select the "CONFIGURE" tab (see Figure 13) to set, for example, the gain of the PGA, number of ADC bits resolution, and offset. Refer to the ZSSC3230 Data Sheet for detailed descriptions of these parameters.
- 2. Click the "Write NVM + CRC" button in the I/O FUNCTION menu.
- 3. Click the "Reset IC" button in the I/O FUNCTION menu to apply the new AFE configuration to the ZSSC3230.
- 4. Set the "Acquisition Settings" in the "CALIBRATION" Tab (see Figure 17):
  - use the "Skip the first" to select the number of measurements to be discarded at the beginning of the measurement to avoid collecting invalid data.
  - use the "Average" to indicate the number of samples to use to calculate average values to get more coherent data.

### 3.2 Data Collection

The ZSSC3230 provides a set of options for digital compensation of the capacitive sensor (first and second order), and temperature sensor (first and second order). On the "CALIBRATION" tab, choose between one of the seven different types of possible calibration scenarios from the drop-down lists under "Calibration Type Settings", see Figure 20.

Figure 20. Calibration Type Options

| ZSSC323x Application                                                                            |                                                                                                    | - 🗆 X                                |
|-------------------------------------------------------------------------------------------------|----------------------------------------------------------------------------------------------------|--------------------------------------|
| FILE SETTINGS TOOLS                                                                             | HELP                                                                                                    |                                      |
| Sensor Signal Co<br>ZSSC323x Demonstrato                                                        | onditioner 323x                                                                                                    | RENESAS<br>BIG IDEAS FOR EVERY SPACE |
| CONNECTION                                                                                      | MAIN CONFIGURE CALIBRATION MEMORY EDIT COMMAND CONSOLE                                                                                                    | ACTIVE BOARDS                        |
| Disconnect                                                                                      | Calibration Type Settings Temperature range Acquisition Settings                                                                                                    | Refresh                              |
| VDD: 3.3V v                                                                                     | Type 2 Points: S(O+G) V Min -40 °C Skip the first 0 samples                                                                                                    | Device: EVK CommBoard                |
| IC STATUS                                                                                       | Curve 2 Points: S(O+G) °C Average 1 samples<br>3 Points: S(O+G+SOT)                                                                                                    | FW: 2.6.0                            |
| Powered     Busy     Normal Mode     CMD Mode     Mem Error     ADC Overflow     ALU Saturation | 4 Points: S(O+G+TC(O+G) T(O+G))<br>5 Points: S(O+G+SOT+TC(O+SOT(O))) T(O+G+SOT)<br>6 Points: S(O+G+TC(O+G+SOT(O+G))) T(O+G+SOT)<br>7 Points: S(O+G+SOT+TC(O+G+SOT(O+G))) T(O+G+SOT)<br>3 Points: T(O+G+SOT)<br>2 Points: T(O+G) *custom<br>5 Points: *custom<br>6 e |                                      |
| I/O FUNCTIONS                                                                                   | <b>51</b> 10 G 4784 G C C C C C C C C C C C C C C C C C C                                                                                                    |                                      |
|                                                                                                 | Temp [°C] T2 T1 T3                                                                                                    |                                      |
| Write NVM + CRC<br>Start CM                                                                     | Calculate coefficients Write coefficients to NVM Write coefficients to IC Save CSV                                                                                                    |                                      |
| Stop PDM                                                                                        | Coefficient result                                                                                                    |                                      |
| Reset IC                                                                                        | RESULT         Offset 5         Gain 5         Tcg         Tco         SOT Tco         SOT Tcg         SOT 5         Offset 7         Gain 7         SOT 7                                                                                                    |                                      |
|                                                                                                 | SUCCESSS -1177568 4037720                                                                                                    |                                      |
|                                                                                                 |                                                                                                    |                                      |
|                                                                                                 |                                                                                                    |                                      |

For this example, the two-point calibration without temperature compensation is used to obtain the gain and offset calibration for the simulated sensor signal from the Onboard Cap Select by the following steps:

 Select the "2 points: S(O+G)" option from the drop-down list under "Calibration Type Settings". This enables the "S1" and "S2" data fields in the "Sensor Targets [%]" vs "Calibration Points" matrix area. The target range of the ADC as a percentage of full scale; a recommended value is within the range of 10% and 90%. This is shown in Figure 21. Figure 21. Calibration Points Settings

| ZSSC323x Application                                        |                                                                                                    | – 🗆 X                                |
|-------------------------------------------------------------|----------------------------------------------------------------------------------------------------|--------------------------------------|
| FILE SETTINGS TOOLS                                         | HELP                                                                                                    |                                      |
| Sensor Signal Co<br>ZSSC323x Demonstrat                     | onditioner 323x<br><sup>or</sup>                                                                                                    | RENESAS<br>BIG IDEAS FOR EVERY SPACE |
| CONNECTION                                                  | MAIN CONFIGURE CALIBRATION MEMORY EDIT COMMAND CONSOLE                                                                                                    | ACTIVE BOARDS                        |
| Disconnect                                                  | Calibration Type Settings Temperature range Acquisition Settings                                                                                           | Refresh                              |
| VDD: 3.3V v                                                 | Type 2 Points: S(O+G) · Min -40 °C Skip the first 0 samples                                                                                                | Device: EVK CommBoard                |
| IC STATUS                                                   | Curve Parabolic · Max 125 °C Average 1 samples                                                                                                    | FW: 2.6.0                            |
| Powered     Busy     Normal Mode     CMD Mode     Mem Error | Calibration points                                                                                                    |                                      |
| <ul> <li>ADC Overflow</li> <li>ALU Saturation</li> </ul>    | S3 G e t G e t                                                                                                    |                                      |
| Read Status                                                 | S1 10 G 4784 G G C t                                                                                                    |                                      |
| Read NVM                                                    | Temp [*C] T2 T1 T3                                                                                                    |                                      |
| Write NVM + CRC                                             |                                                                                                    |                                      |
| Start CM                                                    | Calculate coefficients Write coefficients to NVM Write coefficients to IC Save CSV                                                                         |                                      |
| Stop PDM                                                    | Coefficient result                                                                                                    |                                      |
| Reset IC                                                    | RESULT         Offset S         Gain S         Tcg         Tco         SOT Tco         SOT Tcg         SOT S         Offset T         Gain T         SOT T |                                      |
|                                                             | SUCCESSS -1177568 4037720                                                                                                    |                                      |
|                                                             |                                                                                                    |                                      |
|                                                             |                                                                                                    |                                      |

- 2. Click the "Get" buttons for the active fields in the "Calibration points" section to acquire data for the first and the second point as follows.
- 3. For point S2, adjust the Onboard Cap Select for a low measurable value (target is 10%) for the dummy sensor (DIP switch S1 configured as needed for in this case). See Figure 22 for the read value with this input capacitance.

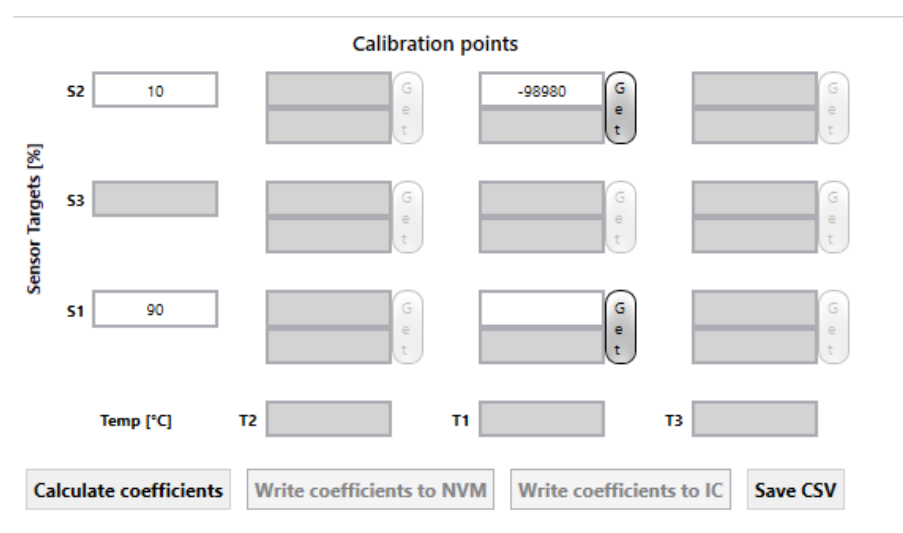

Figure 22. S2 Reading and Get Value for Calibration

- 4. Set the S1 DIP switch to target a value of about 90% of the full scale for the input signal.
- 5. Click the "Get" button for the S1 point to obtain the second value in the calibration curve, see Figure 23.

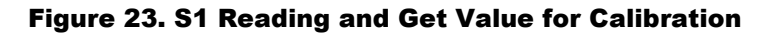

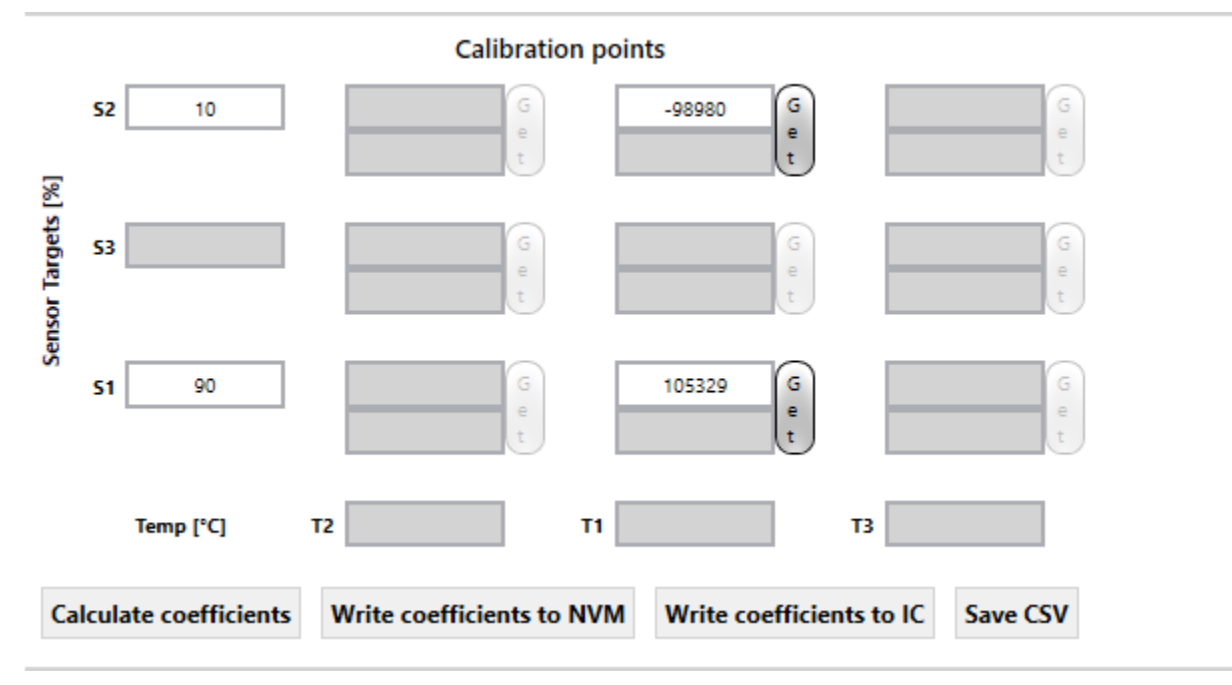

 Verify that the "ADC Overflow" status indicator in the "IC STATUS" section is not on. If ADC overflow is on, go back to the configuration tab to adjust the AFE settings, see Figure 15. For more details on calibration types, refer to the ZSSC3230 Data Sheet and the ZSSC3230\_Calibration document.

### **3.3 Coefficients Calculation**

The coefficient calculation is done by the Dynamic Link Library (DLL) provided by Renesas. This DLL is accessible by any software and is provided to the customer as means for calibration on a large scale and integration with the customer's existing workflow. Once the data is gathered and the user has clicked the "Calculate coefficients" button, the "SUCCESS" message is displayed in the "Coefficient result" table if a possible solution has been found, see Figure 24.

#### **Figure 24. Coefficients Calculation**

| ZSSC323x Application                     |                                                                                    | - 🗆 X                                |
|------------------------------------------|------------------------------------------------------------------------------------|--------------------------------------|
| FILE SETTINGS TOOLS                      | HELP                                                                               |                                      |
| Sensor Signal Co<br>ZSSC323x Demonstrate | onditioner 323x                                                                    | RENESAS<br>BIG IDEAS FOR EVERY SPACE |
| CONNECTION                               | MAIN CONFIGURE CALIBRATION MEMORY EDIT COMMAND CONSOLE                             |                                      |
| Disconnect                               | Calibration Type Settings Temperature range Acquisition Settings                   | Refresh                              |
| VDD: 3.3V v                              | Type 2 Points: S(O+G) · Min -40 °C Skip the first 0 samples                        | Device: EVK CommBoard                |
| IC STATUS                                | Curve Parabolic · Max 125 °C Average 1 samples                                     | FW: 2.6.0                            |
| Powered     Busy                         | Calibration points                                                                 |                                      |
| O Normal Mode                            | 52 90 G 32015 G G                                                                  |                                      |
| O CMD Mode                               |                                                                                    |                                      |
| O ADC Overflow                           | <b>S S S S</b>                                                                     |                                      |
| O ALU Saturation                         | La la la la la la la la la la la la la la                                          |                                      |
| Read Status                              | Sense                                                                              |                                      |
| I/O FUNCTIONS                            | <b>51</b> 10 G e t t G e t t                                                       |                                      |
| Read NVM                                 | Temp (*C) T2 T1 T3                                                                 |                                      |
| Write NVM + CRC                          |                                                                                    |                                      |
| Start CM                                 | Calculate coefficients VWite coefficients to NVM Write coefficients to IC Save CSV |                                      |
| Stop PDM                                 | Coefficient result                                                                 |                                      |
| Reset IC                                 | RESULT Offset S Gain S Tcg Tco SOT Tco SOT Tcg SOT S Offset T Gain T SOT T         |                                      |
|                                          | SUCCESSS -1177568 4037720                                                          |                                      |
|                                          |                                                                                    |                                      |
|                                          |                                                                                    |                                      |

If the "FAILED" message is displayed, adjustments must be made to the AFE settings to achieve the optimal resolution without saturation of the calibration coefficients or ADC.

### **3.4 Memory Programming**

The coefficients must be written to the IC memory when they are successfully calculated using the DLL. Writing to IC memory can use one of these methods:

- Click the "Write coefficients to IC" button.
- Click the "Write coefficients to NVM" button and then click the "Write NVM+ CRC" button on the "MEMORY EDIT" application tab.

Calibration coefficients can also be calculated without an EVK board connected and hence without getting read data. It is possible to input the raw value in the relevant fields shown in Figure 24. Then calculation of coefficients can be performed as already described, and coefficients can be saved using the button "Write coefficients to NVM"

The "Write coefficients to NVM" button differs from the "Write coefficients to IC" one, because it can be used just to update the memory map without writing the new coefficient values. In such case the memory map shows the new values in red (meaning the values are not yet written in the IC memory), see Figure 25. This allows to save the coefficients to a .CSV file without writing to the chip memory.

| CONNECTION                                              | MAIN CONF                | FIGURE C                  | ALIBRATION                | MEMO                      | DRY EDIT                  | COMMAN                    | D CONSOL                  | E                         |                   |
|---------------------------------------------------------|--------------------------|---------------------------|---------------------------|---------------------------|---------------------------|---------------------------|---------------------------|---------------------------|-------------------|
| Disconnect                                              |                          |                           |                           |                           |                           |                           |                           |                           |                   |
| /DD: 3.3V v                                             |                          |                           |                           |                           |                           |                           |                           |                           |                   |
|                                                         |                          |                           |                           |                           |                           |                           |                           |                           |                   |
| IC STATUS                                               | МТР                      | 0                         | 1                         | 2                         | 3                         | 4                         | 5                         | 6                         | 7                 |
| C STATUS<br>Powered                                     | MTP<br>00h               | <b>0</b><br>0000          | <b>1</b><br>0000          | <b>2</b><br>0048          | <b>3</b><br>6F80          | <b>4</b><br>A693          | <b>5</b><br>0000          | <b>6</b><br>0000          | <b>7</b>          |
| IC STATUS<br>Powered<br>Busy<br>Normal Mode             | MTP<br>00h<br>08h        | 0<br>0000<br>0000         | 1<br>0000<br>0000         | <b>2</b><br>0048<br>0000  | <b>3</b><br>6F80<br>0000  | 4<br>A693<br>0000         | 5<br>0000<br>8523         | 6<br>0000<br>0000         | 7<br>0000         |
| IC STATUS<br>Powered<br>Busy<br>Normal Mode<br>CMD Mode | MTP<br>00h<br>08h<br>10h | 0<br>0000<br>0000<br>0000 | 1<br>0000<br>0000<br>0000 | 2<br>0048<br>0000<br>3E7F | 3<br>6F80<br>0000<br>0000 | 4<br>A693<br>0000<br>0000 | 5<br>0000<br>8523<br>0000 | 6<br>0000<br>0000<br>0000 | 7<br>0000<br>0000 |

Figure 25. Coefficients in Memory Map

Summary of the calibration steps is provided in Figure 26.

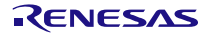

#### Figure 26. Steps on Calibration Tab

| ZSSC323x Application                                                         |                                                                              | - 🗆 X                           |
|------------------------------------------------------------------------------|------------------------------------------------------------------------------|---------------------------------|
| FILE SETTINGS TOOLS HELP                                                     |                                                                              |                                 |
| Sensor Signal Condition<br>ZSSC323x Demonstrator                             | er 323x                                                                      | BIG IDEAS FOR EVERY SPACE       |
| 1. Select calibration type                                                   | NFIGURE CAL 2. Select temperature range AND CONSO 3. Set values for sampling | g ACTIVE BOARDS                 |
| Disconnect                                                                   |                                                                              | Refresh                         |
| VDD: 3.3V Vppe 2                                                             | Points: C(O+G) Vin -40 °C Skip the first 0 samples                           | Device: EVK CommBoard           |
|                                                                              | arabolic v Max 125 °C Average 1 samples                                      | FW: 2.6.0                       |
| Powered     Busy     Normal Mode     CMD Mode     Mem Error     ADC Overflow | Calibration points                                                           |                                 |
| ALU Saturation                                                               | 6. Acquire data fo                                                           | r the active calibration points |
| Read Status                                                                  |                                                                              |                                 |
| 5. Set acquisition temperatures                                              |                                                                              |                                 |
| Write NVM + CRC                                                              | emp ['C] T2 T1 T3                                                            |                                 |
| Start CM Calculat                                                            | coefficients Write coefficients to NVM Write coefficients to IC Save CSV     |                                 |
| Stop PDM Coefficien                                                          | tresult                                                                      |                                 |
| Reset IC RESULT                                                              | Offset S Gain S Tcg Tco SOT Tco SOT Tcg SOT S Offset T Gain T SOT T          |                                 |
| SUCCESSS                                                                     | 1177568 4037720                                                              |                                 |
|                                                                              | 7. Calculate coefficients 8. Write calculated coefficients                   | efficients                      |
| 9. Reset the ZSSC3230                                                        |                                                                              |                                 |

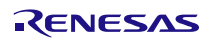

### 3.5 Verification

After a successful coefficient calculation and memory programming is performed, a recommended practice is to read the memory contents and verify in the "MAIN" application tab that correct data is read from the sensor.

Measurement data values should be between the target points set during calibration (10% and 90%) as shown in Figure 27.

#### Figure 27. Calibrated Sensor Measurement

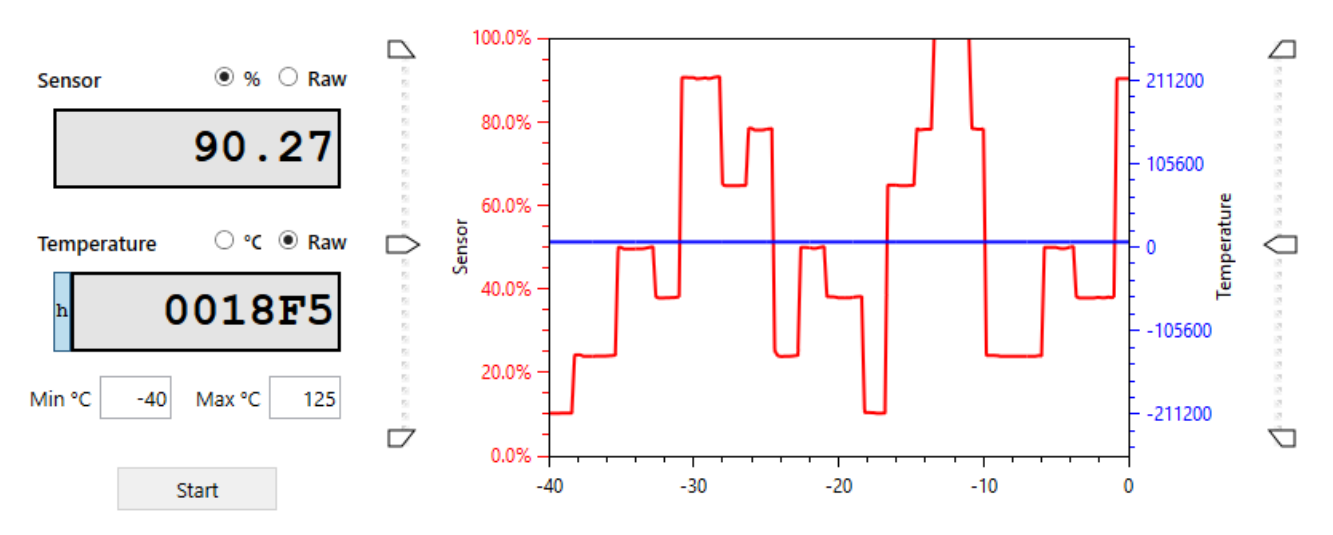

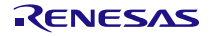

## 4. Schematics and Signal Connections between Boards

#### Figure 28. ZSSC3230 Evaluation Board Schematic

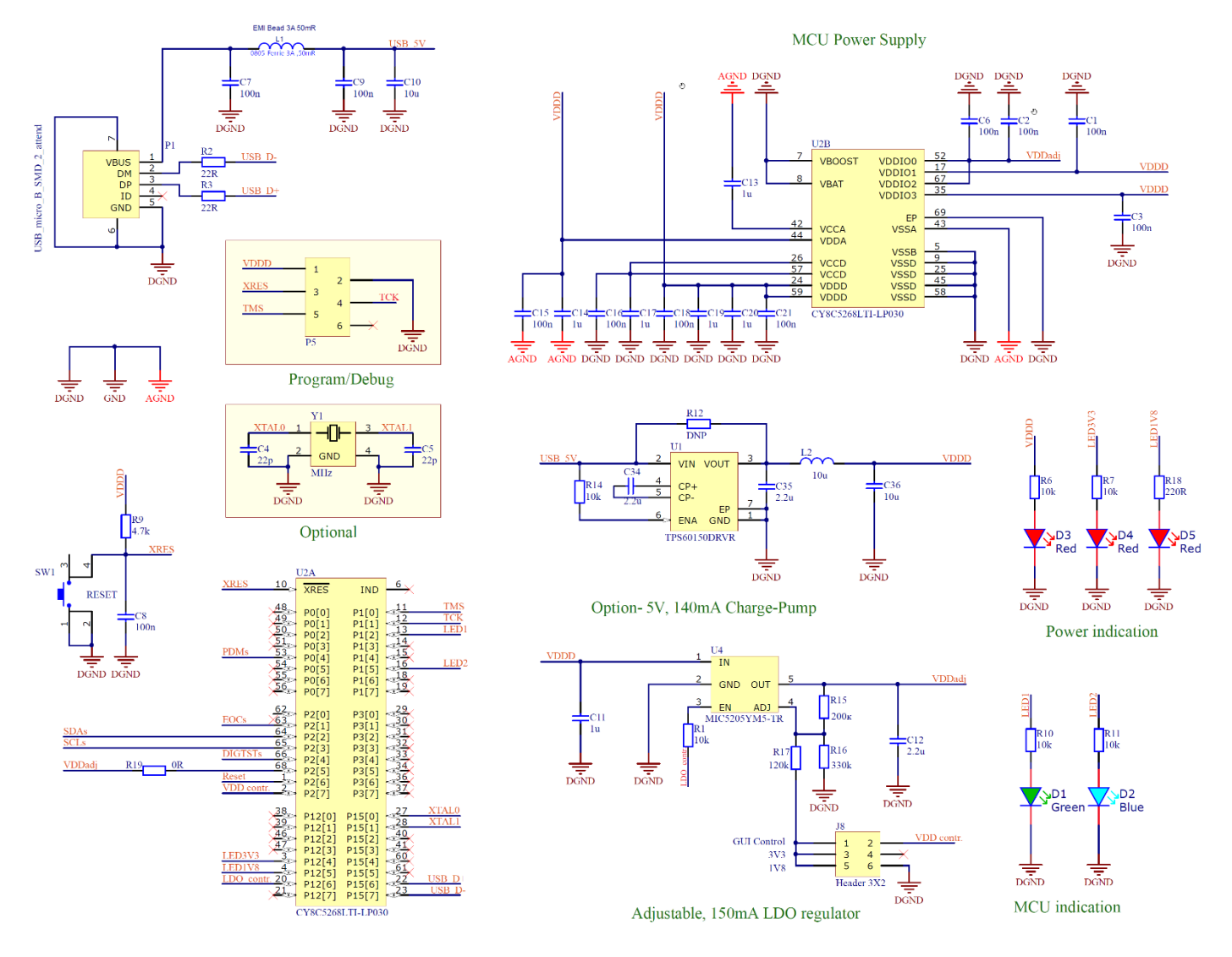

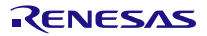

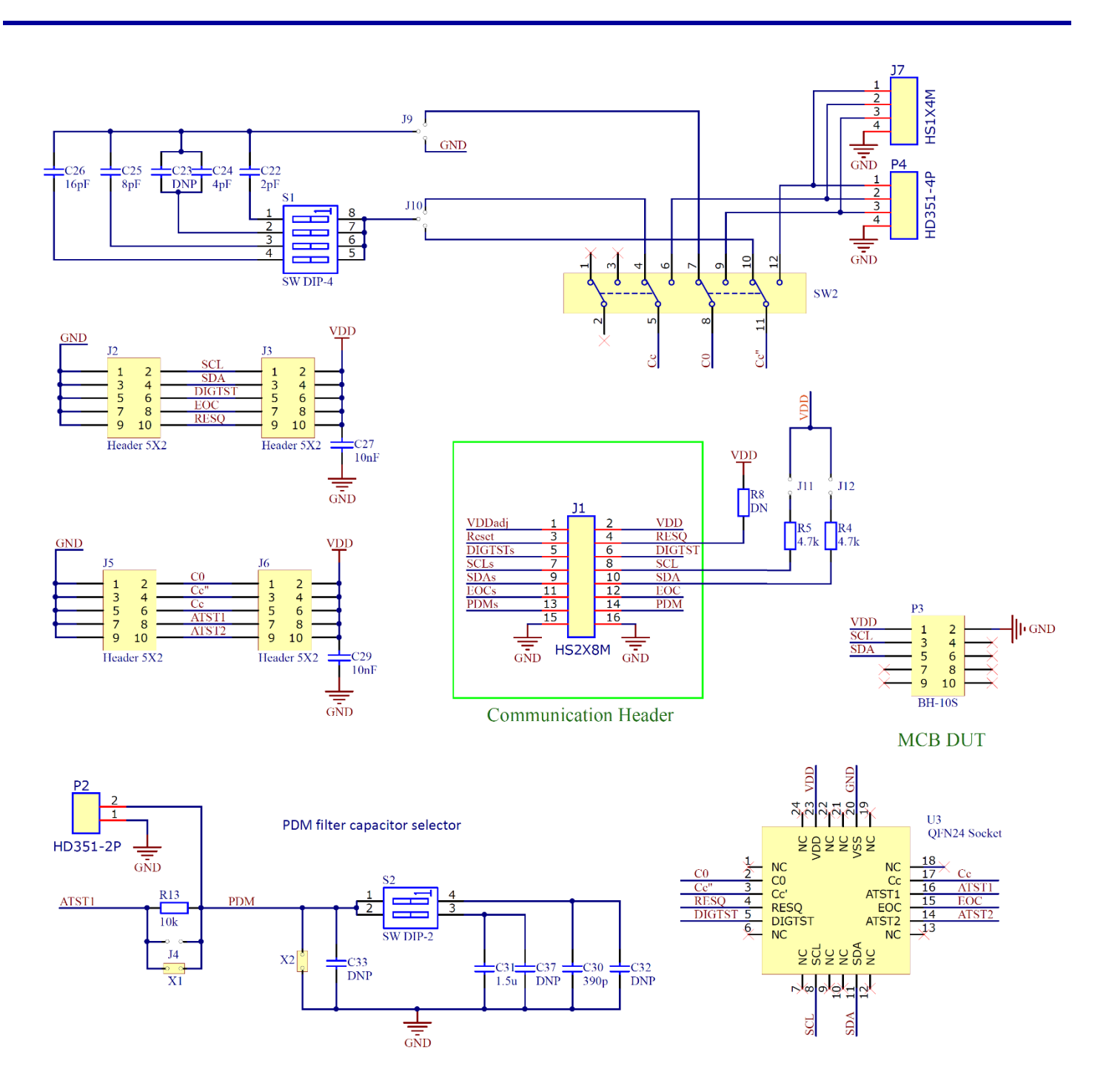

## 5. Bill of Materials (BOM)

| Designator                                        | Value/Part             | Description                                                                       | Footprint | Quantity |
|---------------------------------------------------|------------------------|-----------------------------------------------------------------------------------|-----------|----------|
| C1, C2, C3, C6, C7, C8,<br>C9, C15, C16, C18, C21 | C0603C104K5RACAUTO7411 | C0603 100nF 50V X7R                                                               | 0603      | 11       |
| C4, C5                                            |                        | DNP                                                                               |           | 2        |
| C10, C36                                          | CL21A106KAYNNNE        | 10uF 25V X5R +-10%                                                                | 0805      | 2        |
| C11, C13, C14, C17,<br>C19, C20                   |                        | 1.0uF 16V X7R +-10%                                                               | 0603      | 6        |
| C12, C34, C35                                     | CL10A225KO8NNNC        | 2.2uF 16V X5R +-10%                                                               | 0603      | 3        |
| C22                                               | CL10C020BB8NNNC        | 2.0pF 50V C0G +-0.25pF                                                            | 0603      | 1        |
| C23                                               |                        | DNP                                                                               |           | 1        |
| C24                                               | CBR06C409C5GAC         | 4pF C0G 0603 0.25pF                                                               | 0603      | 1        |
| C25                                               | MC0603N8R0D500CT       | 8 pF, 50 V, 0603, ± 0.5pF, C0G                                                    | 0603      | 1        |
| C26                                               | CL10C160JBNC           | 16pF 50V C0G +-5%                                                                 | 0603      | 1        |
| C27, C29                                          | CL10B103KB8NNNC        | 10nF 50V X7R +-10%                                                                | 0603      | 2        |
| C30                                               | CL10C391JB8NNNC        | 390pF 50V COG +-5%                                                                | 0603      | 1        |
| C31                                               | 885012207023           | Multilayer Ceramic Capacitor, 1.5 $\mu F,$ 10 V, 0805 , $\pm$ 10%, X7R            | 0805      | 1        |
| C32, C33                                          |                        | DNP                                                                               |           | 2        |
| C37                                               |                        | DNP'                                                                              |           | 1        |
| D1                                                | KP-2012SGC             | 2.0x1.25mm, 3.2-15mcd@20mA, 568nm Green,<br>W.Clear, 120°                         | 0805      | 1        |
| D2                                                | OSB50805C1E            | 2.0x1.25mm 80mcd/20mA 465nm Blue 120°                                             | 0805      | 1        |
| D3, D4, D5                                        | OSR50805C1E            | 2.0x1.25mm 150mcd/20mA 625nm Red 120°                                             | 0805      | 3        |
| J1                                                | CH81802V200            | Board to Board/Wire Header, contact height 6.0mm, 2x40, straight PCB TH, P2.54mm  | HN2X8     | 1        |
| J2, J3, J5, J6                                    | CH81802V200'           | 'Board to Board/Wire Header, contact height 6.0mm, 2x40, straight PCB TH, P2.54mm | HN2X5     | 4        |
| J4, J11, J12                                      | CH31022V200            | Board to Board/Wire Header, contact height 6.0mm, 1x2, straight PCB TH, P2.54mm   |           | 3        |
| J7                                                | CH31042V200            | Board to Board/Wire Header, contact height 6.0mm, 1x4, straight PCB TH, P2.54mm   |           | 1        |
| J8                                                | CH81802V200            | Board to Board/Wire Header, contact height 6.0mm, 2x40, straight PCB TH, P2.54mm  | HN2X3     | 1        |
| J9, J10                                           | CH31032V200            | Board to Board/Wire Header, contact height 6.0mm, 1x3, straight PCB TH, P2.54mm   |           | 2        |
| L1                                                | BLM21PG300SN1D         | Ferrite Bead, 0805, 30 ohm, 3 A, BLM21P Series, 0.014 ohm                         | 0805      | 1        |

| Designator                        | Value/Part             | Description                                                                                               | Footprint | Quantity |
|-----------------------------------|------------------------|----------------------------------------------------------------------------------------------------|-----------|----------|
| L2                                | MLZ2012M100WT          | Surface Mount High Frequency Inductor, MLZ Series, 10 $\mu$ H, 350 mA, 0805], Multilayer                  | 0805      | 1        |
| P1                                | ZX62D-B-5PA8(30)       | Micro USB Type B, USB 2.0, Receptacle, 5 Ways,<br>Surface Mount, Through Hole Mount                       |           | 1        |
| P2                                | HD-351 2P              | 10A 300V AC AWG24-18 3.5mm                                                                                |           | 1        |
| Р3                                |                        | DNP                                                                                                    |           | 1        |
| P4                                | HD-351 2P              | 10A 300V AC AWG24-18 3.5mm                                                                                |           | 2        |
| P5                                |                        | DNP                                                                                                    |           | 1        |
| R1, R6, R7, R10, R13,<br>R14, R11 | 0603SAF0103T50         | RES SMD 0603 1% 100ppm 10K 1/10W                                                                          | 0603      | 7        |
| R2, R3                            | 0603SAF0220T50         | RES SMD 0603 1% 200ppm 22R 1/10W                                                                          | 0603      | 2        |
| R4, R5, R9                        | 0603SAF0472T50         | RES SMD 0603 1% 100ppm 4.7K 1/10W                                                                         | 0603      | 3        |
| R8, R12                           |                        | DNP                                                                                                    | 0603      | 2        |
| R15                               | 0603SAF0204T50         | RES SMD 0603 1% 100ppm 200K 1/10W                                                                         | 0603      | 1        |
| R16                               | 0603SAF0334T50         | RES SMD 0603 1% 100ppm 1330K 1/10W                                                                        | 0603      | 1        |
| R17                               | 0603SAF0124T50         | RES SMD 0603 1% 100ppm 200K 1/10W                                                                         | 0603      | 1        |
| R19                               | 0603SAJ000JT50         | RES SMD 0603 JUMPER MAX 50mOhm                                                                            | 0603      | 1        |
| R18                               | 0603SAF0221T50         | RES SMD 0603 1% 100ppm 220R 1/10W                                                                         | 0603      | 1        |
| S1                                | DM-04-V                | DIP switch 4p SPST ON-OFF SMD                                                                             |           | 1        |
| S2                                | DM-02-V                | RS02 SMD                                                                                                  |           | 1        |
| SW1                               | B3FS-1000P             | Tact Switch 2p SPST-NO. 50mA/24V 6x6x3.1mm 100gf                                                          |           | 1        |
| SW2                               | MMS42                  | Slide Switches Micromini slide rt angle actutr 4P2T                                                       |           | 1        |
| U1                                | TPS60150DRVR           | DC/DC Inductorless Converter, Fixed, Boost (Step Up),<br>2.7 V to 5.5 V in, 3.3 V/140 mA out, SON-6       | WSON 6    | 1        |
| U2                                | CY8C5268LTI-LP030      | ARM Microcontroller, PSOC 5LP, PSOC 5 Family<br>CY8C52xx Series Microcontrollers, ARM Cortex-M3,<br>32bit | QFN68     | 1        |
| U3                                | 24LQ50K14040-E         | ZIF Socket QFN24                                                                                          | ZIF-QFN24 | 1        |
| U4                                | MIC5205YM5-TR          | 150mA uCap LDO w/Flag                                                                                     | SOT-23-5  | 1        |
| X1                                | CB39022V100            | Board to Board Socket, body height 8.5mm, 1x2, straight PCB TH, P2.54mm                                   |           | 1        |
| X2                                | CB39022V100            | Board to Board Socket, body height 8.5mm, 1x2, straight PCB TH, P2.54mm                                   |           | 1        |
| Y1                                | C0603C104K5RACAUTO7411 | DNP                                                                                                    |           | 1        |

## 6. Board Layout

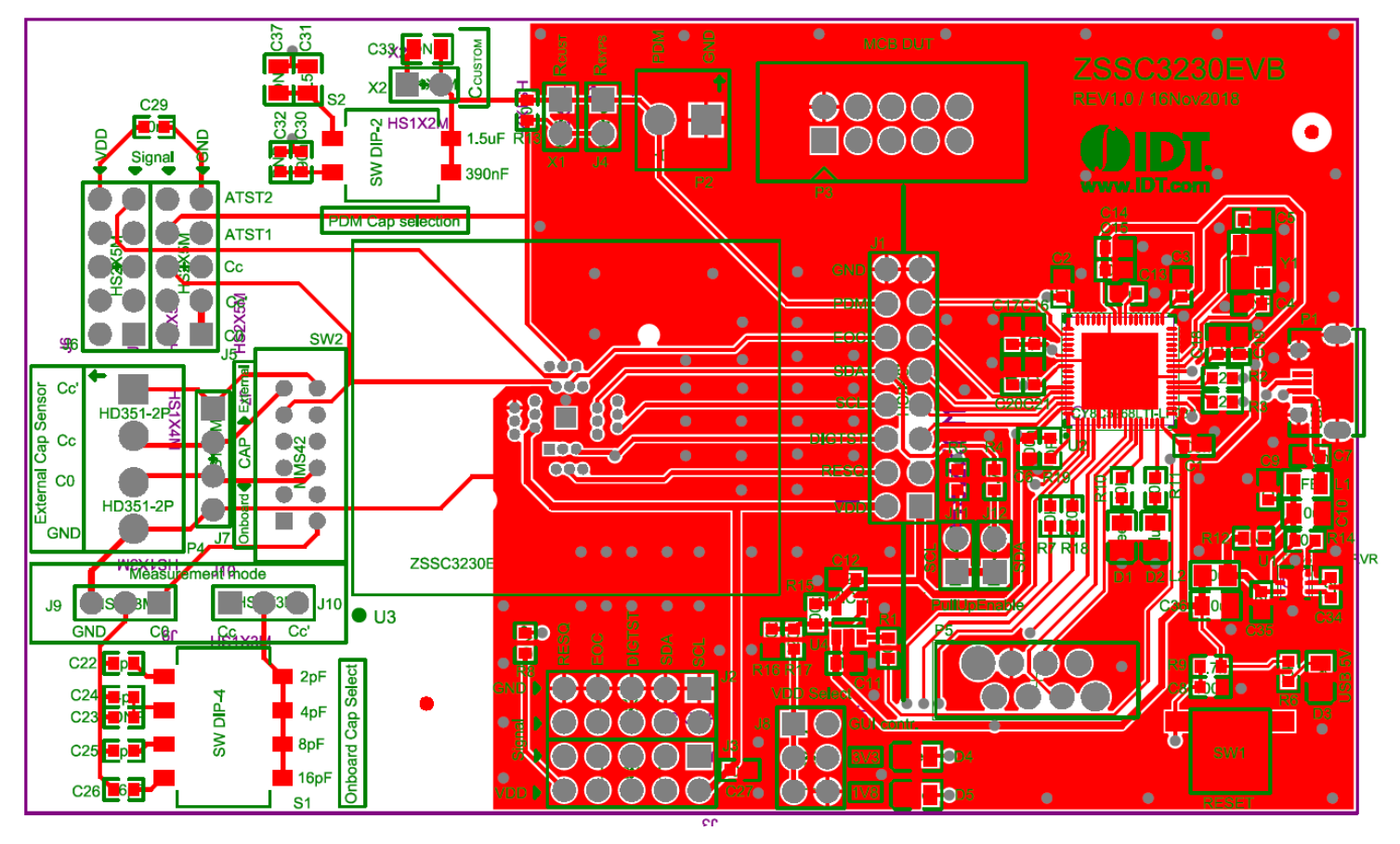

#### Figure 29. ZSSC3230 Evaluation Board – Layout

## 7. Related Documents and Software

Visit the following product pages on Renesas' website <u>https://www.renesas.com</u> to download the latest version of the ZSSC3230 Evaluation Software, related documents, and the latest version of this document, or contact Renesas via the contact information on the last page.

- Product page: <u>https://www.renesas.com/us/en/products/sensor-products/sensor-signal-conditioners/zssc3230-low-power-high-resolution-capacitive-sensor-signal-conditioner</u>
- Kit product page: <u>https://www.renesas.com/us/en/products/sensor-products/sensor-signal-conditioners-ssc-afe/zssc3230kit-evaluation-kit-zssc3230</u>

## 8. Glossary

| Term     | Definition                                                                               |
|----------|------------------------------------------------------------------------------------------|
| ADC      | Analog-to-Digital Converter                                                              |
| AFE      | Analog Front End                                                                         |
| ALU      | Arithmetic Logic Unit                                                                    |
| CMD Mode | Command Mode                                                                             |
| CRC      | Cyclic Redundancy Check                                                                  |
| DEC      | Decimal                                                                                  |
| DIP      | Dual In-line Package                                                                     |
| DLL      | Dynamic Link Library                                                                     |
| DNP      | Do Not Populate                                                                          |
| DUT      | Device Under Test                                                                        |
| EEPROM   | Electrically Erasable Programmable Read-Only Memory                                      |
| EVB      | Evaluation Board                                                                         |
| GUI      | Graphical User Interface – refers to the application used for communication with the kit |
| HEX      | Hexadecimal                                                                              |
| 12C      | Inter-Integrated Circuit                                                                 |
| IC       | Integrated Circuit                                                                       |
| LDO      | Low-Dropout Regulator                                                                    |
| LED      | Light Emitting Diode                                                                     |
| MCU      | Microcontroller Unit                                                                     |
| NOM      | Normal Mode                                                                              |
| NVM      | Non-Volatile Memory                                                                      |
| РСВ      | Printed Circuit Board                                                                    |
| PDM      | Pulse Density Modulation                                                                 |
| (P)QFN   | (Power) Quad Flat No-lead                                                                |
| SMD      | Surface-Mounted Device                                                                   |
| SOT      | Second Order Term                                                                        |
| SSC      | Sensor Signal Conditioner                                                                |
| ТН       | Trough-Hole                                                                              |
| USB      | Universal Serial Bus                                                                     |
| ZIF      | Zero Insertion Force                                                                     |

## 9. Ordering Information

| Orderable Part Number | Description             |
|-----------------------|-------------------------|
| ZSSC3230KIT           | ZSSC3230 EVALUATION KIT |

## **10. Revision History**

| Revision Date     | Description of Change                                                     |
|-------------------|---------------------------------------------------------------------------|
| September 4, 2019 | Initial version.                                                          |
| June 8, 2021      | Template update for Renesas, minor changes in GUI parameters descriptions |

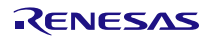

#### Notice

- 1. Descriptions of circuits, software and other related information in this document are provided only to illustrate the operation of semiconductor products and application examples. You are fully responsible for the incorporation or any other use of the circuits, software, and information in the design of your product or system. Renesas Electronics disclaims any and all liability for any losses and damages incurred by you or third parties arising from the use of these circuits, software, or information.
- Renesas Electronics hereby expressly disclaims any warranties against and liability for infringement or any other claims involving patents, copyrights, or other intellectual property rights of third parties, by or arising from the use of Renesas Electronics products or technical information described in this document, including but not limited to, the product data, drawings, charts, programs, algorithms, and application examples.
- No license, express, implied or otherwise, is granted hereby under any patents, copyrights or other intellectual property rights of Renesas Electronics or others.
- 4. You shall not alter, modify, copy, or reverse engineer any Renesas Electronics product, whether in whole or in part. Renesas Electronics disclaims any and all liability for any losses or damages incurred by you or third parties arising from such alteration, modification, copying or reverse engineering.
- Renesas Electronics products are classified according to the following two quality grades: "Standard" and "High Quality". The intended applications for each Renesas Electronics product depends on the product's quality grade, as indicated below.
  - "Standard": Computers; office equipment; communications equipment; test and measurement equipment; audio and visual equipment; home electronic appliances; machine tools; personal electronic equipment; industrial robots; etc.

"High Quality": Transportation equipment (automobiles, trains, ships, etc.); traffic control (traffic lights); large-scale communication equipment; key financial terminal systems; safety control equipment; etc.

Unless expressly designated as a high reliability product or a product for harsh environments in a Renesas Electronics data sheet or other Renesas Electronics document, Renesas Electronics products are not intended or authorized for use in products or systems that may pose a direct threat to human life or bodily injury (artificial life support devices or systems; surgical implantations; etc.), or may cause serious property damage (space system; undersea repeaters; nuclear power control systems; aircraft control systems; key plant systems; military equipment; etc.). Renesas Electronics disclaims any and all liability for any damages or losses incurred by you or any third parties arising from the use of any Renesas Electronics product that is inconsistent with any Renesas Electronics data sheet, user's manual or other Renesas Electronics document.

- 6. When using Renesas Electronics products, refer to the latest product information (data sheets, user's manuals, application notes, "General Notes for Handling and Using Semiconductor Devices" in the reliability handbook, etc.), and ensure that usage conditions are within the ranges specified by Renesas Electronics with respect to maximum ratings, operating power supply voltage range, heat dissipation characteristics, installation, etc. Renesas Electronics disclaims any and all liability for any malfunctions, failure or accident arising out of the use of Renesas Electronics products outside of such specified ranges.
- 7. Although Renesas Electronics endeavors to improve the quality and reliability of Renesas Electronics products, semiconductor products have specific characteristics, such as the occurrence of failure at a certain rate and malfunctions under certain use conditions. Unless designated as a high reliability product or a product for harsh environments in a Renesas Electronics data sheet or other Renesas Electronics document, Renesas Electronics products are not subject to radiation resistance design. You are responsible for implementing safety measures to guard against the possibility of bodily injury, injury or damage caused by fire, and/or danger to the public in the event of a failure or malfunction prevention, appropriate treatment for aging degradation or any other appropriate measures. Because the evaluation of microcomputer software alone is very difficult and impractical, you are responsible for evaluating the safety of the final products or systems manufactured by you.
- 8. Please contact a Renesas Electronics sales office for details as to environmental matters such as the environmental compatibility of each Renesas Electronics product. You are responsible for carefully and sufficiently investigating applicable laws and regulations that regulate the inclusion or use of controlled substances, including without limitation, the EU RoHS Directive, and using Renesas Electronics products in compliance with all these applicable laws and regulations. Renesas Electronics disclaims any and all liability for damages or losses occurring as a result of your noncompliance with applicable laws and regulations.
- 9. Renesas Electronics products and technologies shall not be used for or incorporated into any products or systems whose manufacture, use, or sale is prohibited under any applicable domestic or foreign laws or regulations. You shall comply with any applicable export control laws and regulations promulgated and administered by the governments of any countries asserting jurisdiction over the parties or transactions.
- 10. It is the responsibility of the buyer or distributor of Renesas Electronics products, or any other party who distributes, disposes of, or otherwise sells or transfers the product to a third party, to notify such third party in advance of the contents and conditions set forth in this document.
- This document shall not be reprinted, reproduced or duplicated in any form, in whole or in part, without prior written consent of Renesas Electronics.
   Please contact a Renesas Electronics sales office if you have any questions regarding the information contained in this document or Renesas
- Electronics products. (Note1) "Renesas Electronics" as used in this document means Renesas Electronics Corporation and also includes its directly or indirectly controlled subsidiaries
- (Note2) "Renesas Electronics product(s)" means any product developed or manufactured by or for Renesas Electronics.

(Rev.4.0-1 November 2017)

#### **Corporate Headquarters**

TOYOSU FORESIA, 3-2-24 Toyosu, Koto-ku, Tokyo 135-0061, Japan www.renesas.com

### **Contact Information**

For further information on a product, technology, the most up-to-date version of a document, or your nearest sales office, please visit: www.renesas.com/contact/

### Trademarks

Renesas and the Renesas logo are trademarks of Renesas Electronics Corporation. All trademarks and registered trademarks are the property of their respective owners.

# **X-ON Electronics**

Largest Supplier of Electrical and Electronic Components

Click to view similar products for Interface Development Tools category:

Click to view products by Renesas manufacturer:

Other Similar products are found below :

DP130SSEVM ISO3086TEVM-436 ADP5585CP-EVALZ CHA2066-99F AS8650-DB I2C-CPEV/NOPB ISO35TEVM-434 XR18910ILEVB XR21B1421IL28-0A-EVB EVAL-ADM2491EEBZ MAXREFDES23DB# MAX9286COAXEVKIT# MAX3100EVKIT MAX13235EEVKIT MAX14970EVKIT# XR21B1424IV64-0A-EVB CMOD232+ MAX13042EEVKIT+ MAX14838EVKIT# MAX9205EVKIT DS100BR111AEVK/NOPB DC241C MAX9286RCARH3DB# MAX13035EEVKIT+ DC1794A SN65HVS885EVM EVB81112-A1 DFR0257 ZLR964122L ZLR88822L DC196A-B DC196A-A DC327A OM13585UL MAX16972AGEEVKIT# MARS1-DEMO3-ADAPTER-GEVB PIM511 PIM536 PIM517 DEV-17512 STR-FUSB3307MPX-PPS-GEVK MAXREFDES177# EVAL-ADN4654EBZ MAX9275COAXEVKIT# MAX2202XEVKIT# MAX13171EEVKIT+ MAX7322EVKIT+ MAX9281COAXEVKIT# MAX96715COAXEVKIT# ZSSC3240KIT